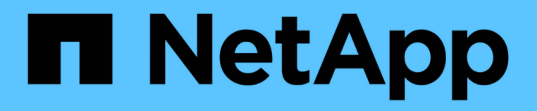

## **Proxmox** 가상화 NetApp Solutions

NetApp September 23, 2024

This PDF was generated from https://docs.netapp.com/ko-kr/netapp-solutions/proxmox/proxmox-overview.html on September 23, 2024. Always check docs.netapp.com for the latest.

# 목차

| Proxmox 가상화           | . 1 |
|-----------------------|-----|
| Proxmox 가상 환경 개요      | . 1 |
| Proxmox VE with ONTAP | . 9 |

# **Proxmox** 가상화

## **Proxmox** 가상 환경 개요

Proxmox Virtual Environment는 데비안 Linux 기반의 오픈 소스 Type-1 하이퍼바이저(베어 메탈 서버에 설치됨)입니다. 가상 머신(VM)은 물론 Linux 컨테이너(LXC)도 호스팅할 수 있습니다.

개요

Proxmox VE(Virtual Environment)는 동일한 호스트에서 전체 VM 및 컨테이너 기반 가상화를 모두 지원합니다. 커널 기반 가상 머신(KVM)과 QEMU(Quick Emulator)가 전체 VM 가상화에 사용됩니다. QEMU는 오픈 소스 시스템 에뮬레이터 및 가상화기이며 KVM 커널 모듈을 사용하여 호스트 CPU에서 직접 게스트 코드를 실행합니다. Linux Containers(LXC)를 사용하면 재부팅 시 데이터 유지 기능을 통해 VM처럼 컨테이너를 관리할 수 있습니다.

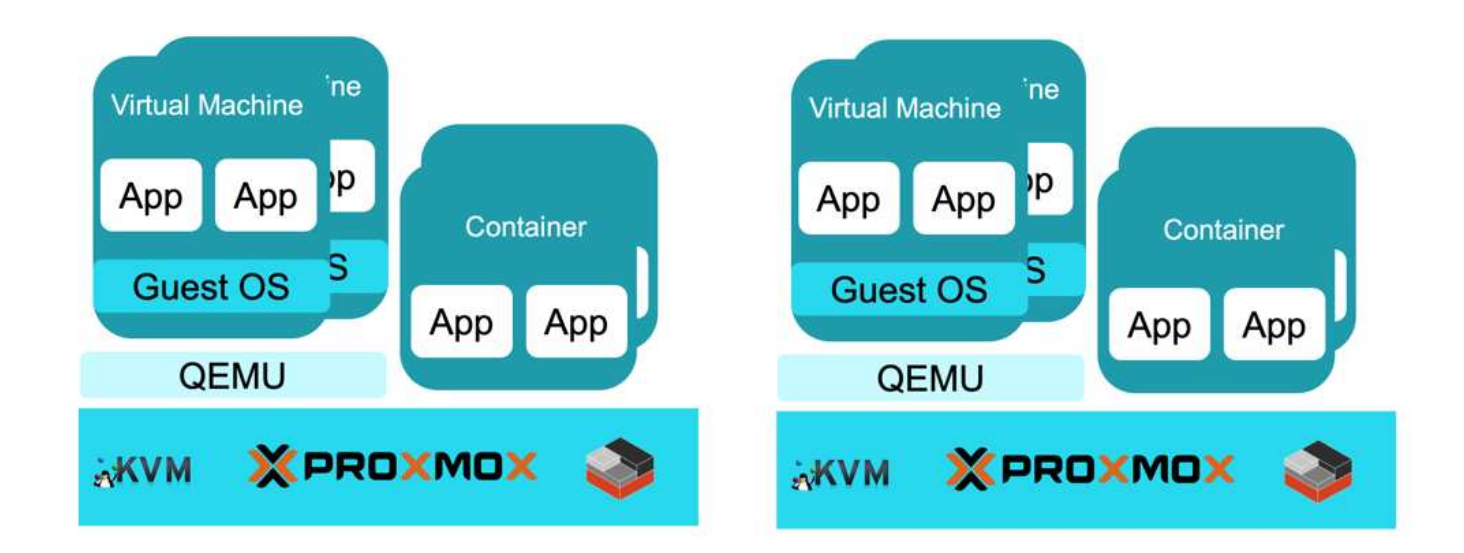

Restful API는 자동화 작업에 사용할 수 있습니다. API 호출에 대한 자세한 내용은 를 참조하십시오 "Proxmox VE API 뷰어"

#### 클러스터 관리

웹 기반 관리 포털은 포트 8006의 Proxmox VE 노드에서 사용할 수 있습니다. 노드 모음을 함께 연결하여 클러스터를 구성할 수 있습니다. Proxmox VE 구성은 /etc/pve 클러스터의 모든 노드에서 공유됩니다. Proxmox VE는 "Corosync 클러스터 엔진"클러스터를 관리하는 데 사용합니다. 클러스터의 모든 노드에서 관리 포털에 액세스할 수 있습니다.

| PROXMOX Virtual Environm                                                                                                    | ent 8.2.2 Search                                                                                        |                                                                 |                                                                                                    |                                             |                                   |                                                                                                    |                   |             |                   | # Docum                                                           | intation 💭 Circ             | abi VM 😥 Create C              | 💶 🔺 root@pa                                |
|----------------------------------------------------------------------------------------------------|----------------------------------------------------------------------------------------------------|-----------------------------------------------------------------|----------------------------------------------------------------------------------------------------|---------------------------------------------|-----------------------------------|----------------------------------------------------------------------------------------------------|-------------------|-------------|-------------------|-------------------------------------------------------------------|-----------------------------|--------------------------------|--------------------------------------------|
| ver View 👻                                                                                                    | • Datacenter                                                                                            |                                                                 |                                                                                                    |                                             |                                   |                                                                                                    |                   |             |                   |                                                                   | _                           |                                | 01                                         |
| Datacenter (Cluster01)                                                                                                    | Q Search                                                                                                |                                                                 | Health                                                                                                    | Guests                                      |                                   |                                                                                                    |                   |             |                   |                                                                   |                             |                                |                                            |
| Image: Control (common)     Image: Control (common)       Image: Control (common)     Image: Control (common)       Image: Control (common)     Image: Control (control (common)       Image: Control (common)     Image: Control (control (common)       Image: Control (common)     Image: Control (control (common)       Image: Control (control (control (control (control (control (control (control (control (control (control (control (control (control ( |                                                                                                    | Status Nodes  Status  Online  Cluster: Cluster 01, Guorate: Yes |                                                                                                    |                                             |                                   | Concerning     Concerning     Concerning     Concerning     Stopped     Stopped     S |                   |             | 0<br>3            | O Running<br>O Stopped                                            |                             | 0<br>0                         |                                            |
| pvelun04 (pxmpx01)                                                                                                    | 13 Replicatio                                                                                           | n                                                               | Resources                                                                                                    |                                             |                                   | Node                                                                                                    | n .               |             |                   |                                                                   |                             |                                | 00                                         |
| B         previn04 this (pamod 1)           B         previn102 (pamod 1)           B         previn102 (pamod 1)           B         previn102 (pamod 1)           B         previn102 (pamod 1)           B         previn102 (pamod 1)           B         previn102 (pamod 2)           B         previn102 (pamod 3)           B         previn102 (pamod 3)           B         local (pamod 3)           B         previn102 (pamod 3)           B         previn103 (pamod 3)           B         previn103 (pamod 3)           B         previn104 (pamod 3)           B         previn104 (pamod 3)           B         previn104 (pamod 3)           B         previn104 (pamod 3)           B         previn104 (pamod 3)           B         previn104 (pamod 3)           B         previn104 (pamod 3)           B         previn104 (pamod 3)           B         previn104 (pamod 3)                                                                                                    | Permisala Users GAPI Tol Garoupa Pools Fools Fools Releas Releas Fool Fool Fool Fool Fool Fool Fool Foo | na                                                              | CPU Mem<br>3% 11<br>525 GB of 3<br>Subscriptores<br>No Subsc                                                                                                    | 6000<br>%<br>5177 40 GB<br>73.4<br>cription | 5torage<br>4%<br>© GB of 1.85 T/B | N<br>px<br>ps<br>ps                                                                                                    | 1D<br>1<br>3<br>2 | Coline<br>V | Support<br>-<br>- | Server Address<br>172.21.116.41<br>172.21.116.42<br>172.21.116.43 | CPU usage<br>1%<br>3%<br>3% | Memory usage<br>2%<br>1%<br>5% | Uptime<br>20 09 33<br>19 52 33<br>19 20 53 |
| Cluster log                                                                                                    |                                                                                                    |                                                                 |                                                                                                    |                                             |                                   |                                                                                                    |                   |             |                   |                                                                   |                             |                                |                                            |
| 1 Time L End Time                                                                                                    | Node                                                                                                    | User name<br>root@pam                                           | Description<br>The rest of the second second se |                                             |                                   |                                                                                                    |                   |             |                   |                                                                   |                             | Statun<br>OK                   |                                            |
| 15 23 25 00         Sep 15 23 35 31           15 23 24 11         Sep 15 23 25 00           15 23 23.45         Sep 15 23 24 11                                                                                                    | pxmox01<br>pxmox01                                                                                      | root@pam<br>root@pam                                            | Shell<br>Shell                                                                                                    |                                             |                                   |                                                                                                    |                   |             |                   |                                                                   |                             | ок                             |                                            |

호스팅 노드에 장애가 발생할 경우 클러스터를 통해 VM 및 컨테이너를 모니터링하고 다른 노드에서 다시 시작할 수 있습니다. 고가용성(HA)을 위해 VM 및 컨테이너를 구성해야 합니다. 그룹을 생성하여 VM 및 컨테이너를 호스트의 특정 하위 집합에서 호스팅할 수 있습니다. VM 또는 컨테이너는 우선 순위가 가장 높은 호스트에서 호스팅됩니다. 자세한 내용은 을 참조하십시오 "HA 관리자"

| Search        | Create Edit | Remove                                                                                                    |            |                     |                |          |     |  |
|---------------|-------------|----------------------------------------------------------------------------------------------------|------------|---------------------|----------------|----------|-----|--|
| Sammary       | Group.1     |                                                                                                    | nofalback. | Nodes               |                |          |     |  |
| Netan         | Zonet       | No                                                                                                    | No:        | pemar02-4 pemar03   | 5 pamoxQ1 5    |          |     |  |
|               | Zone2       | No                                                                                                    | No         | pernox03:3.pomox01. | 4.pomox02.5    |          |     |  |
| Cach          |             |                                                                                                    |            |                     |                |          |     |  |
| Options       |             | Edit HA                                                                                                    | Group      |                     |                |          | 201 |  |
| Storage       |             | and the second second se |            |                     |                |          | 00  |  |
| Backup        |             | ID:                                                                                                    | Zone1      | n                   | stricted:      |          |     |  |
| Replication   |             |                                                                                                    |            | ា                   | ofailback:     |          | _   |  |
| Permissions   |             | Commer                                                                                                    | t.         |                     |                |          |     |  |
| & Users       |             | 2 No                                                                                                    | de 🕆       | Memory usage %      | CPU usage      | Priority |     |  |
| 🔍 API Tokens  |             | 🖂 рх                                                                                                    | mox01      | 1.6 %               | 1.4% of 4 CPUs | 5        | 0   |  |
| Re Two Fector |             | 🖂 px                                                                                                    | mox02      | 1.3 %               | 2.9% of 4 CPUs | 4        | 0   |  |
| 💣 Groups      |             | 🖂 px                                                                                                    | mox03      | 1.3 %               | 2.4% of 4 CPUs | 5        | 0   |  |
| Posts         |             |                                                                                                    |            |                     |                |          |     |  |
| Roles         |             |                                                                                                    |            |                     |                |          |     |  |
| A) Realms     |             |                                                                                                    |            |                     |                |          |     |  |
| HA            |             |                                                                                                    |            |                     |                |          |     |  |
| 덻 Groupe      |             |                                                                                                    |            |                     |                |          |     |  |
| Fencing       |             |                                                                                                    |            |                     |                |          |     |  |
| SDN           |             | 1                                                                                                    | -          |                     |                |          |     |  |
| # Zones       |             | • Hei                                                                                                    |            |                     |                |          | OK  |  |

인증 옵션에는 Linux PAM, Proxmox VE PAM, LDAP, Microsoft AD 또는 OpenID가 포함됩니다. 권한은 역할 및 리소스 모음인 리소스 풀을 사용하여 할당할 수 있습니다. 자세한 내용은 를 참조하십시오 "Proxmox 사용자 관리"

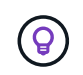

LDAP/Microsoft AD의 연결 자격 증명은 일반 텍스트 및 호스트 파일 시스템에 의해 보호되어야 하는 파일에 저장될 수 있습니다.

## 컴퓨팅

VM의 CPU 옵션에는 CPU 코어 수 및 소켓 수(vCPU 수 지정), NUMA 선택 옵션, 선호도 정의, 제한 설정 및 CPU 유형이 포함됩니다.

| Create: Virtua<br>General O | I Machine<br>S Syster | n Disks   | CPU Memory                 | Network Co          | onfirm                           | $\otimes$ |
|-----------------------------|-----------------------|-----------|----------------------------|---------------------|----------------------------------|-----------|
| Sockets:                    | 2                     |           | 0                          | Туре:               | x86-64-v2-AES                    | × ~       |
| Cores:                      | 2                     |           | 0                          | Total cores:        | 4                                |           |
| VCPUs:                      | 4                     |           | 0                          | CPU units:          | 100                              | 0         |
| CPU limit:                  | unlimite              | d         | 0                          | Enable NUMA:        |                                  |           |
| CPU Affinity:               | All Core              | S         |                            |                     |                                  |           |
| Extra CPU Flag              | s:                    | md-clear  | Required to I              | et the quest OS kn  | ow if MDS is mitigated correctly |           |
| Default - (                 | )00+                  | pcid      | Meltdown fix<br>Intel CPUs | cost reduction on V | Westmere, Sandy-, and IvyBridge  |           |
| Default _ (                 | -00                   | spec-ctrl | Allows impro               | ved Spectre mitiga  | tion with Intel CPUs             |           |
| Default _ (                 | + 00                  | ssbd      | Protection for             | "Speculative Stor   | e Bypass" for Intel models       |           |
| Default _ (                 |                       | ibpb      | Allows impro               | ved Spectre mitiga  | tion with AMD CPUs               |           |
| Default _ (                 | )@).+                 | virt-ssbd | Basis for "Sp              | eculative Store By  | pass" protection for AMD models  | *         |
| Help                        |                       |           |                            |                     | Advanced 🗹 Back                  | Next      |

CPU 유형 및 CPU가 실시간 마이그레이션에 미치는 영향에 대한 지침은 을 참조하십시오 "Proxmox VE 설명서의 QEMU/KVM 가상 시스템 섹션"

LXC 컨테이너 이미지에 대한 CPU 옵션은 다음 스크린샷에 나와 있습니다.

| General 1 | Container<br>femplate Disks CPU | Memory Network DNS | Confern      | 0    |
|-----------|---------------------------------|--------------------|--------------|------|
| Cores     | 1                               | 0                  |              |      |
| CPU limit | unlimited                       | CPU units:         | 100          | 0    |
|           |                                 |                    |              |      |
| @ Help    |                                 |                    | Advanced 🖂 🛃 | Next |

VM 및 LXC는 메모리 크기를 지정할 수 있습니다. VM의 경우 Linux VM에서 발루닝 기능을 사용할 수 있습니다. 자세한 내용은 을 참조하십시오 "Proxmox VE 설명서의 QEMU/KVM 가상 시스템 섹션"

#### 스토리지

가상 머신은 구성 파일, /etc/pve/qemu-server/<vm id>.conf 및 가상 디스크 구성 요소로 구성됩니다. 지원되는 가상 디스크 형식은 RAW, qcow2 및 VMDK입니다. QCOW2는 다양한 스토리지 유형에서 씬 프로비저닝 및 스냅샷 기능을 제공할 수 있습니다.

| Add: Hard Disk   |                               |                   | 0                  |
|------------------|-------------------------------|-------------------|--------------------|
| Disk Bandw       | idth                          |                   |                    |
| Bus/Device:      | SCSI - 1 0                    | Cache:            | Default (No cache) |
| SCSI Controller. | VirtIO SCSI single            | Discard:          |                    |
| Storage:         | pvesmb01 ~                    | IO thread:        | Ø                  |
| Disk size (GiB): | 32 🗘                          |                   |                    |
| Format:          | QEMU image format (qr 🗠       |                   |                    |
|                  | Raw disk image (raw)          |                   |                    |
| SSD emulation:   | QEMU image format             | Backup:           |                    |
| Read-only:       | (qcow2)                       | Skip replication: |                    |
|                  | VMware image format<br>(vmdk) | Async IO:         | Default (io_uring) |
| Help             |                               |                   | Advanced 🖸 🛛 Add   |

iSCSI LUN을 VM에 원시 디바이스로 제공하는 옵션이 있습니다.

또한 LXC는 자체 구성 파일 및 /etc/pve/lxc/<container id>.conf 컨테이너 디스크 구성 요소도 가지고 있습니다. 지원되는 스토리지 유형에서 데이터 볼륨을 마운트할 수 있습니다.

| Costaloer 100 (lest) | i en node (picnoxi) (* - ) iii | tigi.≱                  |                 |         |           |           |          | le thid i | 🔿 Shutdowit - | al Miglithe | S_ Console | (More) - | G Heb |
|----------------------|--------------------------------|-------------------------|-----------------|---------|-----------|-----------|----------|-----------|---------------|-------------|------------|----------|-------|
| @ Summary            | Add - Ent. P                   |                         |                 |         |           |           |          |           |               |             |            |          |       |
| x_ Carrobia          | m Memory                       | 512.00 M/B              |                 |         |           |           |          |           |               |             |            |          |       |
| Et Resources         | C Snap                         | 512.00 M/B              |                 |         |           |           |          |           |               |             |            |          |       |
| # Network            | St Cores                       | 2                       |                 |         |           |           |          |           |               |             |            |          |       |
| @ DNS                | 🛱 Root Disk                    | pverifs02.100/vm-100-de | sk-0 rawsize=8G |         |           |           |          |           |               |             |            |          |       |
| O Optiona            |                                |                         |                 |         |           |           |          |           |               |             |            |          |       |
| Task History         |                                |                         |                 |         |           |           |          |           |               |             |            |          |       |
| 图 Backup             |                                |                         |                 |         |           |           |          |           |               |             |            |          |       |
| ta Replication       |                                |                         |                 |         |           |           |          |           |               |             |            |          |       |
| Shapshots            |                                |                         |                 |         |           |           |          |           |               |             |            |          |       |
| Ø Firmul             |                                | Create: Mount I         | Point           |         |           |           | 8        |           |               |             |            |          |       |
| Permissions          |                                | Mount Point ID:         | 0 0             | Path:   | /some/p   | ath       |          |           |               |             |            |          |       |
|                      |                                | Storage:                | local-lvm 😪     | Backup: | 2         |           |          |           |               |             |            |          |       |
|                      |                                | Disk size (GiB):        | Name 🕆          | Type    | Avail     | Capacity  |          |           |               |             |            |          |       |
|                      |                                | -                       | local-lvm       | lymthin | 14.56 GB  | 14.56 GB  |          |           |               |             |            |          |       |
|                      |                                | Enable gysta:           | pvedir01        | dir     | 86.87 GB  | 99.80 GB  | <u>×</u> |           |               |             |            |          |       |
|                      |                                | Read-only:              | pvelun01        | lvm     | 268.43 GB | 268.43 GB |          |           |               |             |            |          |       |
|                      |                                | Mount options:          | pvelun04-thin   | lymthin | 91.00 GB  | 133.95 GB |          |           |               |             |            |          |       |
|                      |                                |                         | pvents01        | nfs     | 321.64 GB | 322.12 GB |          |           |               |             |            |          |       |
|                      |                                | O Help                  | pvents02        | nfs     | 321.67 GB | 322.12 GB |          |           |               |             |            |          |       |
|                      |                                |                         | pvens01         | lvm     | 295.27 GB | 295.27 GB |          |           |               |             |            |          |       |
|                      |                                |                         | pvesmb01        | cifs    | 202.78 GB | 214.75 GB |          |           |               |             |            |          |       |
|                      |                                |                         |                 |         |           |           |          |           |               |             |            |          |       |
|                      |                                |                         |                 |         |           |           |          |           |               |             |            |          |       |

지원되는 스토리지 유형으로는 로컬 디스크, NAS(SMB 및 NFS) 및 SAN(FC, iSCSI, NVMe-oF 등)이 있습니다. 자세한 내용은 을 참조하십시오 "Proxmox VE 스토리지"

모든 저장소 볼륨은 허용된 콘텐츠 유형으로 구성됩니다. NAS 볼륨은 모든 콘텐츠 유형을 지원하지만 SAN 지원은 VM 및 컨테이너 이미지로 제한됩니다.

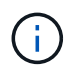

디렉터리 저장소 유형도 모든 콘텐츠 형식을 지원합니다. SMB 연결 자격 증명은 일반 텍스트로 저장되며 루트에만 액세스할 수 있습니다.

| Add: NFS<br>General Ba | ckup Retention        |              | 6                     |
|------------------------|-----------------------|--------------|-----------------------|
| ID:                    |                       | Nodes:       | All (No restrictions) |
| Server:                |                       | Enable:      |                       |
| Export:                | ×                     |              |                       |
| Content                | Disk image 🗸 🗸        |              |                       |
|                        | Disk image            |              |                       |
| Preallocation:         | ISO image             | NFS Version: | Default               |
| O Help                 | VZDump backup file    |              | Advanced 🖂 🛛 Add      |
|                        | Container<br>Snippets |              |                       |

| Add: LVM      |                       |             |              |                       | 0   |
|---------------|-----------------------|-------------|--------------|-----------------------|-----|
| General Ba    | ckup Retention        |             |              |                       |     |
| ID:           |                       |             | Nodes        | All (No restrictions) | ~   |
| Base storage: | pvelun04 (iSCSI)      | <i>्र</i> ् | Enable:      |                       |     |
| Base volume:  |                       |             | Shared:      |                       |     |
| Volume group: |                       |             | Wipe Removed |                       |     |
| Content:      | Disk image, Container |             | Volumes:     |                       |     |
|               | Disk image            |             |              |                       |     |
| Help          | Container             |             |              |                       | Add |

Broadcom vSphere 환경에서 VM을 가져오려면 vSphere 호스트를 스토리지 장치로 포함할 수도 있습니다.

#### 네트워크

Proxmox VE는 소프트웨어 정의 네트워킹(SDN)을 구현하기 위해 Linux 브리지 또는 Open vSwitch와 같은 기본 Linux 네트워킹 기능을 지원합니다. 호스트의 이더넷 인터페이스를 서로 연결하여 이중화 및 고가용성을 제공할 수 있습니다. 다른 옵션은 을 참조하십시오 "Proxmox VE 설명서"

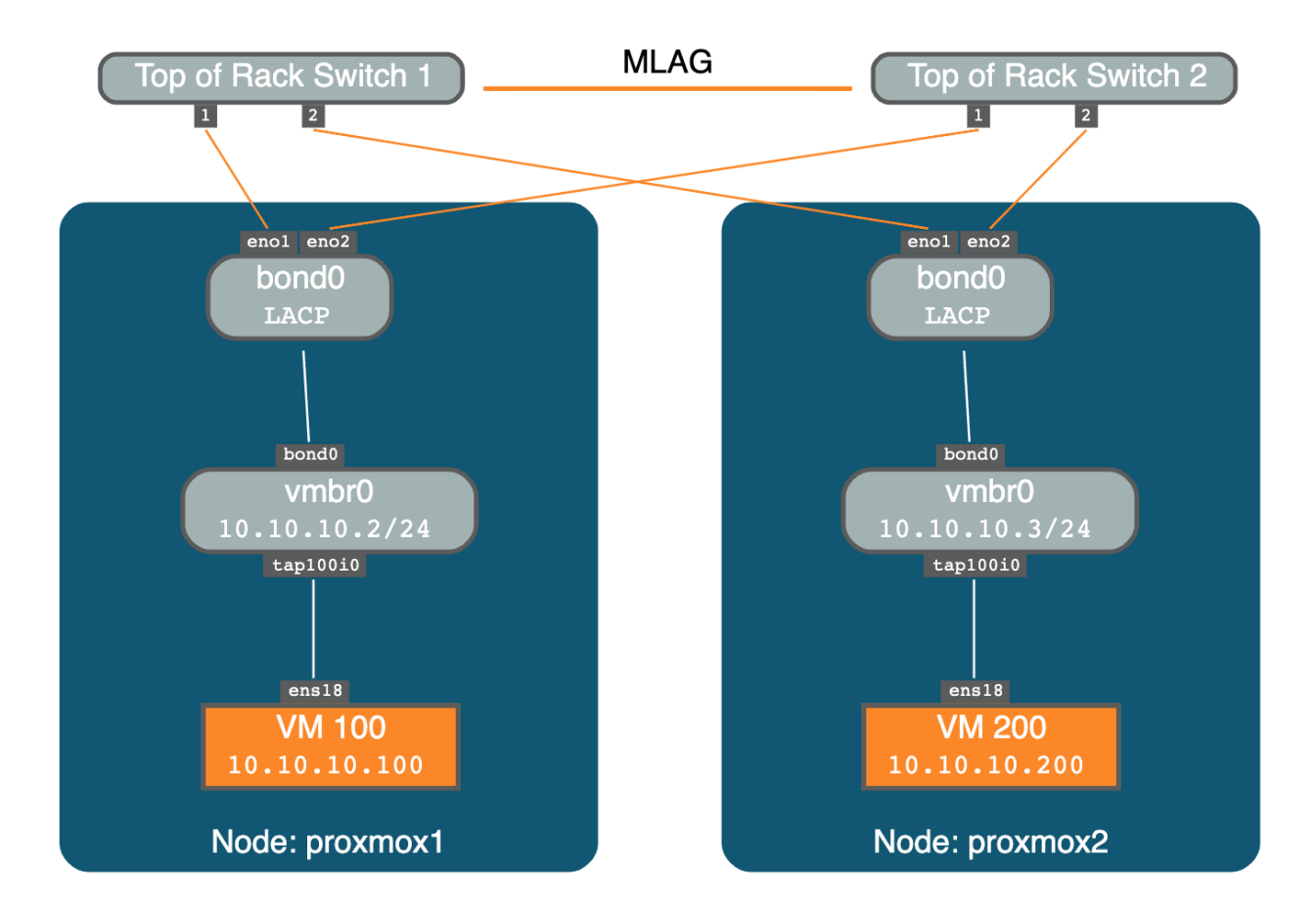

게스트 네트워크는 클러스터 레벨에서 구성할 수 있으며 변경 사항은 구성원 호스트로 푸시됩니다. 분리는 영역, VNet 및 서브넷으로 관리됩니다. "Zone(영역)" Simple, VLAN, VLAN Stacking, VXLAN, EVPN 등과 같은 네트워크 유형을 정의합니다

영역 유형에 따라 네트워크는 다르게 동작하며 특정 기능, 장점 및 제한을 제공합니다.

SDN의 사용 사례는 각 개별 노드의 격리된 개인 네트워크에서 서로 다른 위치에 있는 여러 PVE 클러스터의 복잡한 오버레이 네트워크에 이르기까지 다양합니다.

클러스터 전체 데이터 센터 SDN 관리 인터페이스에서 VNet을 구성한 후에는 각 노드에서 로컬로 공통 Linux 브리지로 사용하여 VM 및 컨테이너에 할당할 수 있습니다.

VM이 생성될 때 사용자는 연결할 Linux 브리지를 선택할 수 있습니다. VM을 생성한 후에 추가 인터페이스를 포함할 수 있습니다.

| ] No network | device   |        |                           |        |                   |   |
|--------------|----------|--------|---------------------------|--------|-------------------|---|
| sridge:      | VLAN3372 |        | Model:                    | VirtIC | (paravirtualized) | ~ |
| LAN Tag:     | Bridge 1 | Active | Comment                   |        |                   |   |
| irewall:     | VLAN184  | Yes    | VM Public                 |        |                   |   |
| 1122.0420    | VLAN186  | Yes    | Kubernetes                |        |                   |   |
| )isconnect:  | VLAN3372 | Yes    | Management VLAN           |        | ted               | 0 |
| ITU:         | VLAN3374 | Yes    | Guest Block Storage Netwo | rk 01  |                   | 0 |
|              | VLAN3375 | Yes    | Guest Block Storage Netwo | rk 02  |                   |   |
|              | vmbr0    | Yes    |                           |        |                   |   |
|              | vmbr1    | Yes    | File Storage              |        |                   |   |
|              |          |        |                           |        |                   |   |

그리고 이 화면은 데이터 센터 레벨의 VNet 정보입니다.

|                                                     | STATES OF LAND            |            |                                |      |      |         |       |                 | Contraction of the second |      | Contraction in a contraction | And the owner of the owner of the |
|-----------------------------------------------------|---------------------------|------------|--------------------------------|------|------|---------|-------|-----------------|---------------------------|------|------------------------------|-----------------------------------|
| Serve: View                                         | Datacenter                |            |                                |      |      |         |       |                 |                           |      |                              | @ Help                            |
| Datacenter (Ckuster01)                              | O Search                  | VNets      |                                |      |      |         |       | Subnets         |                           |      |                              |                                   |
| psmox02     103 (kube-ctri-01)     ## RTP (psmox02) | Summary                   | Create Ret | Create Remove Edit             |      |      |         |       |                 | an .                      |      |                              |                                   |
| ## RTP (pamox02)                                    | D Notes                   | 30 T       | Altas                          | Zane | Tag  | VLAN Aw | State | Subnet          | Gateway                   | SNAT | DNS Peefix                   | State                             |
| III localnetwork (pxmox02)                          | I Cluster                 | VLAN184    | VM Public                      | RTP  | 184  |         |       | 172.21 116 0/24 | 172.21.116.1              |      | addc.netapp.com              | m,                                |
| H410C-01 (pxmox02) Ilocal (pxmox02)                 | @ Cech                    | VLAN185    | Kubernetes                     | RTP  | 185  |         |       |                 |                           |      |                              |                                   |
| Closed (permox02)                                   | A Differen                | VLAN3372   | Management VIJAN               | RTP  | 3372 |         |       |                 |                           |      |                              |                                   |
| C model 1 (mmod2)                                   | • options                 | VLAN3374   | Guest Block Storage Network 01 | RTP  | 3374 |         |       |                 |                           |      |                              |                                   |
| pyskuró (pomotoz)                                   | Storage                   | VLAN3375   | Guest Block Storage Network 02 | RTP  | 3375 |         |       |                 |                           |      |                              |                                   |
| pvetun02 (psmox02)                                  | E Backup                  |            |                                |      |      |         |       |                 |                           |      |                              |                                   |
| pvetun04 (pxmxx02)                                  | Replication               |            |                                |      |      |         |       |                 |                           |      |                              |                                   |
| 書[] pvelun04-thin (psmox02)                         | Permissions               | · · ·      |                                |      |      |         |       |                 |                           |      |                              |                                   |
| I pvenis01 (pxmox02)                                | LUSers                    |            |                                |      |      |         |       |                 |                           |      |                              |                                   |
| B   pvents02 (pxmox02)                              | A API Tokens              |            |                                |      |      |         |       |                 |                           |      |                              |                                   |
| [] [] pvenso 1 (pxmox02)                            | 9. Two Factor             |            |                                |      |      |         |       |                 |                           |      |                              |                                   |
| pamax03                                             | M General                 |            |                                |      |      |         |       |                 |                           |      |                              |                                   |
| Accounting                                          | Decis                     |            |                                |      |      |         |       |                 |                           |      |                              |                                   |
| Sector Engineering                                  | · Pools                   |            |                                |      |      |         |       |                 |                           |      |                              |                                   |
| Sales                                               | <ul> <li>Roles</li> </ul> |            |                                |      |      |         |       |                 |                           |      |                              |                                   |
|                                                     | Realms                    |            |                                |      |      |         |       |                 |                           |      |                              |                                   |
|                                                     | 😎 HA                      | P.1        |                                |      |      |         |       |                 |                           |      |                              |                                   |
|                                                     | 💰 SON                     |            |                                |      |      |         |       |                 |                           |      |                              |                                   |
|                                                     | III Zones                 |            |                                |      |      |         |       |                 |                           |      |                              |                                   |
|                                                     | A VNets                   |            |                                |      |      |         |       |                 |                           |      |                              |                                   |
|                                                     | Options                   |            |                                |      |      |         |       |                 |                           |      |                              |                                   |
|                                                     | - sporte                  |            |                                |      |      |         |       |                 |                           |      |                              |                                   |

#### 모니터링

데이터 센터, 호스트, VM, 컨테이너, 스토리지 등 대부분의 객체에 대한 요약 페이지는 세부 정보를 제공하고 일부 성능 메트릭을 포함합니다. 다음 스크린샷은 호스트의 요약 페이지를 보여 주며 설치된 패키지에 대한 정보를 포함합니다.

|                                                                                                    | Model pump+57                                                                                                    |                                                                                                    |                                                                                                    |                                                                                                    |                                                                                                    | O Rebuil O Bratism 1.1                                                                                                    | Inel . L Bulk Actions                 |
|----------------------------------------------------------------------------------------------------|----------------------------------------------------------------------------------------------------|----------------------------------------------------------------------------------------------------|----------------------------------------------------------------------------------------------------|----------------------------------------------------------------------------------------------------|----------------------------------------------------------------------------------------------------|----------------------------------------------------------------------------------------------------|---------------------------------------|
| EE Desceme (Ourwrit)<br>- Eis promot                                                                                                    | Q. Search                                                                                                    | Painty organi                                                                                                    |                                                                                                    |                                                                                                    |                                                                                                    |                                                                                                    | Head (analoga)                        |
| 101 (kobarch1) @                                                                                                    | # Servey                                                                                                    |                                                                                                    |                                                                                                    |                                                                                                    |                                                                                                    | Package versions                                                                                                    | 🛞 🛛 🖓 andary                          |
| <pre>int(fuencin())<br/>(if (fuencin()))<br/>If (fuencin())<br/>If (fuencin())<br/>If (fue</pre> | <ul> <li>Janas</li> <li>Janas</li> <li>Spaker</li> <li>Colficates</li> <li>Ortil</li> <li>Colficates</li> <li>Ortil</li> <li>Colficates</li> <li>Time</li> <li>Symmet Log</li> <li>Updates</li> <li>Presell</li> <li>Data</li> <li>UMATime</li> <li>Decemy</li> <li>255</li> </ul> | CPU usagi     Cut average     Cut average     Min RAM usage     CrUtal     CPUsi     CPUsi     Know Nois     Mangare Vession     Repeating fattus      Forware Data      5     4     5     4     5     4     5     4     5     4     5     4     5     4     5     4     5     4     5     4     5     4     5     4     5     4     5     4     5     4     5     4     5     4     5     4     5     4     5     4     5     4     5     4     5     4     5     4     5     4     5     4     5     4     5     4     5     4     5     4     5     4     5     4     5     4     5     4     5     4     5     4     5     4     5     4     5     4     5     4     5     4     5     4     5     4     5     4     5     4     5     4     5     4     5     4     5     4     5     4     5     4     5     4     5     5     4     5     5     5     5     6     6     7     7     7     7     7     7     7     7     7     7     7     7     7     7     7     7     7     7     7     7     7     7     7     7     7     7     7     7     7     7     7     7     7     7     7     7     7     7     7     7     7     7     7     7     7     7     7     7     7     7     7     7     7     7     7     7     7     7     7     7     7     7     7     7     7     7     7     7     7     7     7     7     7     7     7     7     7     7     7     7     7     7     7     7     7     7     7     7     7     7     7     7     7     7     7     7     7     7     7     7     7     7     7     7     7     7     7     7     7     7     7     7     7     7     7     7     7     7     7     7     7     7     7     7     7     7     7     7     7     7     7     7     7     7     7     7     7     7     7     7     7     7     7     7     7     7     7     7     7     7     7     7     7     7     7     7     7     7     7     7     7     7     7     7     7     7     7     7     7     7     7     7     7     7     7     7     7     7     7     7     7     7     7     7     7     7     7     7     7     7     7     7     7     7     7     7     7     7     7 | 1. 59% of 4 CPU(x)<br>0.85 0 60 20<br>1. 7% (2.25 00) of 125 00 00<br>37.75% (7.90 00) of 225 07 00)<br>00<br>00<br>00<br>00<br>00<br>00<br>00<br>00<br>00 | D 10 delay<br>KSM atoring<br>D 5004P warps<br>a tetriff) XeamB Gald<br>Lines<br>pre-<br>Explores () Non-produ- | 0.00%.<br>0.0% (r)-B with 12 Catty<br>0.0.20% (r)-B with 12 Catty<br>0.0.42-Vere (1022-00-10117 Mic)<br>0.0.42-Vere (1022-00-10117 Mic)<br>0.00% (r)-Catty (r)-Catty<br>0.00% (r)-Catty (r)-Catty<br>0.00% (r)-Catty (r)-Catty<br>0.00% (r)-Catty (r)-Catty<br>0.00% (r)-Catty (r)-Catty<br>0.00% (r)-Catty (r)-Catty<br>0.00% (r)-Catty (r)-Catty<br>0.00% (r)-Catty (r)-Catty<br>0.00% (r)-Catty (r)-Catty<br>0.00% (r)-Catty (r)-Catty<br>0.00% (r)-Catty (r)-Catty<br>0.00% (r)-Catty (r)-Catty<br>0.00% (r)-Catty (r)-Catty<br>0.00% (r)-Catty<br>0.00% (r)-Catty (r)-Catty<br>0.00% (r)-Catty<br>0.00% | prosmas.ver 8:2.0 (running kernel: 6:8.4-2-yva)<br>prosmas.kernel.6.2: (running version: 8.2.2./935559627878684)<br>prosmas.kernel.6.2: 6.8-2:<br>prosmas.kernel.6.2: 6.8-2:<br>prosmas.kernel.6.3: 6.8-2:<br>prosmas.kernel.6.3: 6.8-2:<br>prosmas.kernel.6.3: 6.8-2:<br>prosmas.kernel.6.3: 6.8-2:<br>prosmas.kernel.6.3: 6.8-2:<br>prosmas.kernel.6.3: 6.8-2:<br>prosmas.kernel.6.3: 6.8-2:<br>prosmas.kernel.6.3: 6.8-2:<br>prosmas.kernel.6.3: 6.8-2:<br>prosmas.kernel.6.3: 6.8-2:<br>libsrett.1:0.8:<br>libsrett.1:0.8: | 14.00-17 202<br>41.00 89<br>RAM usige |
|                                                                                                    | Ceph -                                                                                                    | -0.15                                                                                                    |                                                                                                    |                                                                                                    |                                                                                                    | No. Con                                                                                                    | W CK                                  |

호스트, 게스트, 스토리지 등에 대한 통계는 외부 Graphite 또는 Influnxdb 데이터베이스에 푸시될 수 있습니다. 자세한 내용은 을 "Proxmox VE 설명서"참조하십시오.

#### 데이터 보호

Proxmox VE에는 백업 컨텐츠용으로 구성된 스토리지에 VM 및 컨테이너를 백업하고 복구하는 옵션이 포함되어 있습니다. 백업은 UI 또는 CLI에서 vzdump 툴을 사용하여 시작하거나 예약할 수 있습니다. 자세한 내용은 을 "Proxmox VE 설명서의 백업 및 복원 섹션"참조하십시오.

|                                                                                                    | 8 2 2 Search                                  |              |                     |               |                   |                     |        |        | # Docum | nertation 🛄 Construction | Create CT   | 🛔 reed@parti |
|----------------------------------------------------------------------------------------------------|-----------------------------------------------|--------------|---------------------|---------------|-------------------|---------------------|--------|--------|---------|--------------------------|-------------|--------------|
| Server View - 0                                                                                                    | Storage 'pvenfs01' or                         | node 'pxmox0 | 2                   |               |                   |                     |        |        |         |                          |             | Ø Help       |
| <ul> <li>III Datacenter (Cluster01)</li> <li>III portocol 1</li> </ul>                                                                                                    | # Summary                                     | Restore      | Show Configuration  | Edit Notes    | Change Protection | Prune group (kc/100 | Remove |        |         | Search                   | Name, Forma | t, Nuten     |
| 5 pormositi2                                                                                                    | B Backups                                     | Name         |                     |               |                   |                     |        | Notes  | U       | Date 1                   | Format      | Size         |
| 💭 103 (kube-ctrl-01) 💿                                                                                                    | W Disks                                       | vzdump-lix   | c-104-2024_09_15-16 | 00_21 tar 2st |                   |                     |        | ct-01  |         | 2024-09-15 16 00:21      | tar 2st     | 174.26 MB    |
| EEE RTP (pamor02) EEE Incalmetwork (pamor02)                                                                                                    | E CT Volumes                                  | vzdump-bo    | c-100-2024_09_14-19 | 27_12 tar 2st |                   |                     |        | Fedora |         | 2024-09-14 19:27 12      | tar.zst     | 70 86 MB     |
| Analoc-on (gamada)     Instructure     Instructure     In | De CT Templates<br>De Solppets<br>Permissions |              |                     |               |                   |                     |        |        |         |                          |             |              |

백업 컨텐츠는 원본 사이트의 디스터로부터 보호하기 위해 오프사이트에 저장해야 합니다.

Veeam은 버전 12.2를 사용하여 Proxmox VE에 대한 지원을 추가했습니다. 따라서 vSphere에서 Proxmox VE 호스트로 VM 백업을 복구할 수 있습니다.

## **Proxmox VE with ONTAP**

Proxmox VE(Virtual Environment)의 공유 스토리지를 사용하면 VM 실시간 마이그레이션 시간이 단축되고, 환경 전체에서 백업 및 정합성 보장 템플릿을 위한 타겟이 향상됩니다. ONTAP 스토리지는 Proxmox VE 호스트 환경의 요구 사항은 물론 게스트 파일, 블록 및 객체 스토리지 요구 사항도 충족할 수 있습니다.

Proxmox VE 호스트에는 FC, 이더넷 또는 기타 지원 인터페이스가 스위치에 케이블로 연결되어 있고 ONTAP 논리 인터페이스에 대한 통신이 있어야 합니다.

고급 ONTAP 기능

- 공통 기능 \*
- 스케일아웃 클러스터
- 보안 인증 및 RBAC 지원
- 제로 트러스트 멀티 관리자 지원
- 시큐어 멀티 테넌시
- SnapMirror을 사용하여 데이터 복제.
- 스냅샷을 사용한 시점 복제본.
- 공간 효율적인 클론.
- 중복제거, 압축 등과 같은 스토리지 효율성 기능
- Kubernetes에 대한 Trident CSI 지원
- SnapLock
- 스냅샷 복사본의 무단 잠금 방지
- 암호화 지원
- 콜드 데이터를 오브젝트 저장소에 계층화하는 FabricPool

- BlueXP 및 CloudInsights 통합
- Microsoft 오프로드 데이터 전송(ODX)
- NAS \* 를 선택합니다
- FlexGroup 볼륨은 스케일아웃 NAS 컨테이너로, 로드 분산 및 확장성과 함께 고성능을 제공합니다.
- FlexCache를 사용하면 데이터를 전 세계에 배포할 수 있지만 데이터에 대한 로컬 읽기 및 쓰기 액세스를 제공합니다.
- 여러 프로토콜을 지원하므로 SMB 및 NFS를 통해 동일한 데이터에 액세스할 수 있습니다.
- NFS nConnect 는 TCP 연결당 여러 TCP 세션을 허용하므로 네트워크 처리량이 증가합니다. 따라서 최신 서버에서 사용할 수 있는 고속 NIC의 사용률이 증가합니다.
- NFS 세션 트렁킹은 향상된 데이터 전송 속도, 고가용성 및 내결함성 제공
- SMB 다중 채널은 향상된 데이터 전송 속도, 고가용성 및 내결함성을 제공합니다.
- 파일 권한을 위해 Active Directory/LDAP와 통합
- TLS를 통해 NFS와 보안 연결
- NFS Kerberos 지원
- RDMA를 통한 NFS.
- Windows와 Unix ID 간의 이름 매핑
- 자율적 랜섬웨어 방어:
- 파일 시스템 분석:
- SAN \*
- SnapMirror 활성 동기화를 사용하여 장애 도메인 간에 클러스터를 확장합니다.
- ASA 모델은 액티브/액티브 다중 경로와 빠른 경로 페일오버를 제공합니다.
- FC, iSCSI, NVMe-oF 프로토콜 지원
- iSCSI CHAP 상호 인증을 지원합니다.
- 선택적 LUN 맵 및 포트 세트.

### Proxmox VE 스토리지 유형은 ONTAP에서 지원됩니다

NAS 프로토콜(NFS/SMB)은 모든 컨텐츠 유형의 Proxmox VE를 지원하며 일반적으로 데이터 센터 레벨에서 한 번 구성됩니다. 게스트 VM은 NAS 스토리지에서 원시 디스크, qcow2 또는 VMDK 유형의 디스크를 사용할 수 있습니다. ONTAP 스냅샷은 클라이언트에서 데이터의 액세스 시점 복제본에 대해 표시할 수 있습니다. SAN 프로토콜(FC/iSCSI/NVMe-oF)을 사용하는 블록 스토리지는 일반적으로 호스트 단위로 구성되며 Proxmox VE에서 지원하는 VM 디스크 및 컨테이너 이미지 콘텐츠 유형으로 제한됩니다. 게스트 VM 및 컨테이너는 블록 스토리지를 원시 디바이스로 사용합니다.

| 콘텐츠 유형 | <b>NFS</b> 를<br>참조하십시오 | SMB/CIFS | FC   | iSCSI | NVMe - oF |
|--------|------------------------|----------|------|-------|-----------|
| 백업     | 예                      | ଜା       | 없음 1 | 없음 1  | 없음 1      |
| VM 디스크 | 예                      | 예        | 여 2  | QH 2  | QH 2      |

| 콘텐츠 유형  | <b>NFS</b> 를<br>참조하십시오 | SMB/CIFS | FC   | iSCSI | NVMe - oF |
|---------|------------------------|----------|------|-------|-----------|
| CT 볼륨   | 예                      | ଜା       | 여 2  | QH 2  | QH 2      |
| ISO 이미지 | 예                      | 예        | 없음 1 | 없음 1  | 없음 1      |
| CT 템플릿  | 예                      | 예        | 없음 1 | 없음 1  | 없음 1      |
| 스니펫     | 예                      | 예        | 없음 1 | 없음 1  | 없음 1      |

• 참고: \* 1 - 공유 폴더를 생성하고 디렉토리 스토리지 유형을 사용하려면 클러스터 파일 시스템이 필요합니다. LVM 스토리지 유형을 사용합니다.

#### SMB/CIFS 스토리지

SMB/CIFS 파일 공유를 사용하려면 스토리지 관리자가 수행해야 하는 특정 작업이 있으며 가상화 관리자는 Proxmox VE UI 또는 셸을 사용하여 공유를 마운트할 수 있습니다. SMB 멀티 채널은 내결함성을 제공하고 성능을 향상시킵니다. 자세한 내용은 을 참조하십시오 "TR4740 - SMB 3.0 다중 채널"

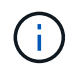

암호는 일반 텍스트 파일에 저장되며 루트 사용자만 액세스할 수 있습니다. 을 "Proxmox VE 설명서 "참조하십시오.

ONTAP를 처음 사용하는 경우 시스템 관리자 인터페이스를 사용하여 이러한 작업을 완료함으로써 더 나은 환경을 조성할 수 있습니다.

- 1. SMB에 대해 SVM이 사용되도록 설정되었는지 확인합니다. 자세한 "ONTAP 9 설명서" 내용은 를 참조하십시오.
- 2. 컨트롤러당 최소 2개의 리프가 있어야 합니다. 위 링크의 단계를 따릅니다. 참고로, 이 솔루션에 사용된 Lifs의 스크린샷은 다음과 같습니다.

| Name              | Status  | Storage VM | IPspace | Address       | Current node 🌐  | Current p | Portset | Protocols           |
|-------------------|---------|------------|---------|---------------|-----------------|-----------|---------|---------------------|
| ٩                 |         | Q prox     | Q       | ٩             | Q               | ٩         | ٩       | Q SMB               |
| lif_proxmox_nas04 | $\odot$ | proxmox    | Default | 172.21.117.69 | ntaphci-a300-01 | a0a-3373  |         | SMB/CIFS , NFS , S3 |
| lif_proxmox_nas03 | $\odot$ | proxmox    | Default | 172.21.117.68 | ntaphci-a300-01 | a0a-3373  |         | SMB/CIFS, NFS, S3   |
| lif_proxmox_nas01 | $\odot$ | proxmox    | Default | 172.21.120.68 | ntaphci-a300-02 | a0a-3376  |         | SMB/CIFS . NFS      |
| lif_proxmox_nas02 | $\odot$ | proxmox    | Default | 172.21.120.69 | ntaphci-a300-02 | a0a-3376  |         | SMB/CIFS , NFS      |

3. Active Directory 또는 워크그룹 기반 인증을 사용합니다. 위 링크의 단계를 따릅니다.

| ntaphci-a300e9u25::> vserver cifs show -vserver pro | xomxc           |
|-----------------------------------------------------|-----------------|
| Vserver:                                            | proxmox         |
| CIFS Server NetBIOS Name:                           | PROXMOX         |
| NetBIOS Domain/Workgroup Name:                      | SDDC            |
| Fully Qualified Domain Name:                        | SDDC.NETAPP.COM |
| Organizational Unit:                                | CN=Computers    |
| Default Site Used by LIFs Without Site Membership:  |                 |
| Workgroup Name:                                     |                 |
| Authentication Style:                               | domain          |
| CIFS Server Administrative Status:                  | up              |
| CIFS Server Description:                            |                 |
| List of NetBIOS Aliases:                            | . <del></del>   |
| ntaphci-a300e9u25::>                                |                 |

4. 볼륨을 생성합니다. FlexGroup를 사용할 수 있도록 데이터를 클러스터에 분산하는 옵션을 선택해야 합니다.

| STORAGE VM                                                                                                    | NAME                                                                                                    |                    |
|----------------------------------------------------------------------------------------------------|----------------------------------------------------------------------------------------------------|--------------------|
| STORAGE VM  proxmox  Add as a cache for a remote volume (FlexCache) Simplifies file distribution, reduces WAN latency, and lowers WAN bandwidth costs.  Storage and optimization  CAPACITY  Size GiB GiB PERFORMANCE SERVICE LEVEL Extreme Ktreme OPTIMIZATION OPTIONS Distribute volume data across the cluster (FlexGroup) ③                                                                                                    |                                                                                                    |                    |
| proxmox          Add as a cache for a remote volume (FlexCache)          Simplifies file distribution, reduces WAN latency, and lowers WAN bandwidth costs.         Storage and optimization         CAPACITY         Size       GiB         PERFORMANCE SERVICE LEVEL          Extreme          Not sure?       Get help selecting type         OPTIMIZATION OPTIONS          Distribute volume data across the cluster (FlexGroup) (3) | STORAGE VM                                                                                                    |                    |
| Add as a cache for a remote volume (FlexCache) Simplifies file distribution, reduces WAN latency, and lowers WAN bandwidth costs.                                                                                                    | proxmox                                                                                                    | ~                  |
| Storage and optimization<br>CAPACITY<br>Size GIB C<br>PERFORMANCE SERVICE LEVEL<br>Extreme C<br>Not sure? Get help selecting type<br>OPTIMIZATION OPTIONS<br>Distribute volume data across the cluster (FlexGroup) (2)                                                                                                    | Add as a cache for a remote volume (FlexCache)<br>Simplifies file distribution, reduces WAN latency, and lowers WA | N bandwidth costs. |
| Size GiB  PERFORMANCE SERVICE LEVEL Extreme  Not sure? Get help selecting type OPTIMIZATION OPTIONS Distribute volume data across the cluster (FlexGroup) ③                                                                                                    | Storage and optimization                                                                                           |                    |
| PERFORMANCE SERVICE LEVEL  Extreme  Not sure?: Get help selecting type  OPTIMIZATION OPTIONS  Distribute volume data across the cluster (FlexGroup) ③                                                                                                    | Size GiB 🛩                                                                                                    |                    |
| Extreme  Not sure? Get help selecting type OPTIMIZATION OPTIONS Distribute volume data across the cluster (FlexGroup) ③                                                                                                    | PERFORMANCE SERVICE LEVEL                                                                                          |                    |
| Not sure? Get help selecting type OPTIMIZATION OPTIONS Distribute volume data across the cluster (FlexGroup) ③                                                                                                    | Extreme                                                                                                    | ~                  |
| OPTIMIZATION OPTIONS Distribute volume data across the cluster (FlexGroup)                                                                                                    | Not sure? Get help selecting type                                                                                  |                    |
| Distribute volume data across the cluster (FlexGroup) 💿                                                                                                    | OPTIMIZATION OPTIONS                                                                                               |                    |
|                                                                                                    | Distribute volume data across the cluster (FlexGroup) 🗿                                                            |                    |
|                                                                                                    | Access permissions                                                                                                 |                    |
| Access permissions                                                                                                    | Export via NFS                                                                                                    |                    |
| Access permissions                                                                                                    | GRANT ACCESS TO HOST                                                                                               |                    |
| Access permissions<br>Export via NFS<br>GRANT ACCESS TO HOST                                                                                                    | default                                                                                                    | ~                  |
| Access permissions  Export via NFS  GRANT ACCESS TO HOST  default                                                                                                    |                                                                                                    |                    |

5. SMB 공유를 생성하고 권한을 조정합니다. 자세한 "ONTAP 9 설명서" 내용은 를 참조하십시오.

| Edit Chara                                                    |                                               |                                       | ~                   |
|---------------------------------------------------------------|-----------------------------------------------|---------------------------------------|---------------------|
| Eult Share                                                    |                                               |                                       | ~                   |
| SHARE NAME                                                    |                                               |                                       |                     |
| pvesmbol                                                      |                                               |                                       |                     |
| PATH                                                          |                                               |                                       |                     |
| /pvesmb01                                                     |                                               |                                       |                     |
| DESCRIPTION                                                   |                                               |                                       |                     |
|                                                               |                                               |                                       |                     |
|                                                               |                                               |                                       |                     |
|                                                               |                                               |                                       |                     |
| User/group                                                    | User type                                     | Access permission                     |                     |
| Authenticated Users                                           | Windows                                       | Full control                          |                     |
| + Add                                                         |                                               |                                       |                     |
| SYMBOLIC LINKS                                                |                                               |                                       |                     |
| Symlinks                                                      |                                               |                                       |                     |
| Symlinks and widelinks                                        |                                               |                                       |                     |
| Disable                                                       |                                               |                                       |                     |
| SHADE DOODEDTIES                                              |                                               |                                       |                     |
| Enable continuous ava                                         | alahility                                     |                                       |                     |
| Enable this function to ha                                    | ve uninterrupted access                       | to shares that contain Hyper-V and S  | QL Server over SMB. |
| Allow clients to access<br>Client systems will be able        | Snapshot copies di<br>to access the Snapshot  | rectory<br>copies directory.          |                     |
| Encrypt data while acc<br>Encrypts data using SMB             | essing this share<br>3.0 to prevent unauthori | zed file access on this share.        |                     |
| Enable oplocks<br>Allows clients to lock files<br>operations. | and cache content local                       | ly, which can increase the performant | ce for file         |
| Enable change notify<br>Allows SMB clients to requ            | uest for change notificat                     | ions for directories on this share.   |                     |
| Enable access-based e<br>Displays folders or other s          | numeration (ABE)<br>hared resources based of  | on the access permissions of the user |                     |
| Save Car                                                      | icel                                          |                                       |                     |
| 6. 가상화 관리자가 작업을 완료할                                           | 수 있도록                                         | SMB 서버, 공유                            | 이름 및 자격 증명을 제공합니다.  |

- 1. 공유 인증에 사용할 SMB 서버, 공유 이름 및 자격 증명을 수집합니다.
- 2. 두 개 이상의 인터페이스가 서로 다른 VLAN(내결함성)에 구성되어 있고 NIC가 RSS를 지원하는지 확인합니다.
- 3. Management UI를 사용하는 경우 https:<proxmox-node>:8006 DataCenter를 클릭하고 스토리지를 선택한 다음 Add를 클릭하고 SMB/CIFS를 선택합니다.

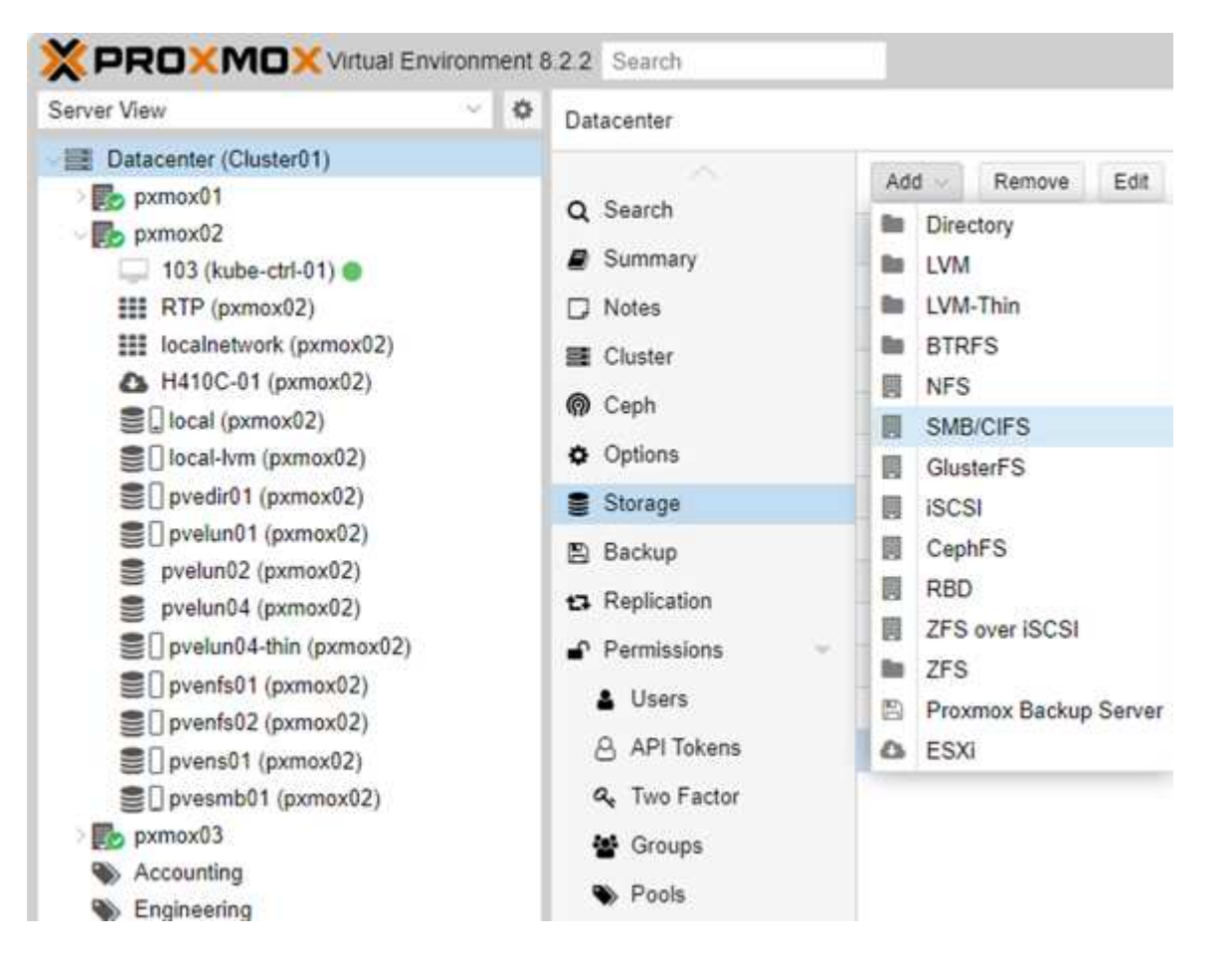

 세부 정보를 입력하면 공유 이름이 자동으로 채워집니다. 모든 콘텐츠가 선택되었는지 확인합니다. 추가 를 클릭합니다.

| ID:           | pvesmb01                | Nodes:        | All (No restrictions)    |
|---------------|-------------------------|---------------|--------------------------|
| Server:       | proxmox sddc netapp.com | Enable:       |                          |
| Username:     | cifs                    | Content:      | Disk image, ISO image, 💚 |
| Password:     |                         | Domain:       | sddc.netapp.com          |
| Share:        | pvesmb01 🛩              | Subdirectory: | /some/path               |
| Prealfocation | Default                 |               |                          |

5. 다중 채널 옵션을 활성화하려면 클러스터의 노드 중 하나에서 쉘로 이동하고 pvesm set pvesmb01 --options multichannel, max\_channel=4를 입력합니다

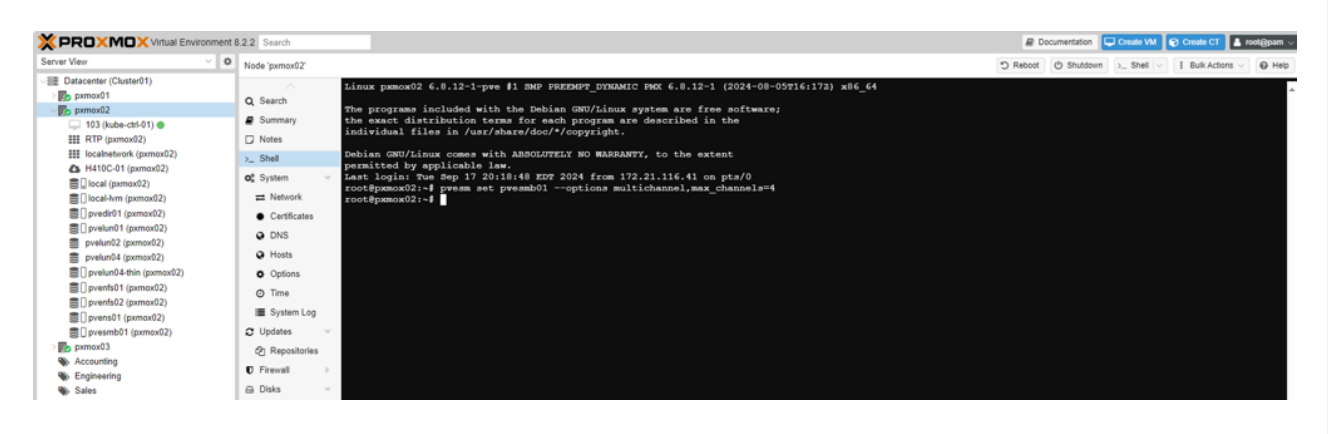

6. 위의 작업에 대한 내용은 /etc/pve/storage.cfg 에 나와 있습니다.

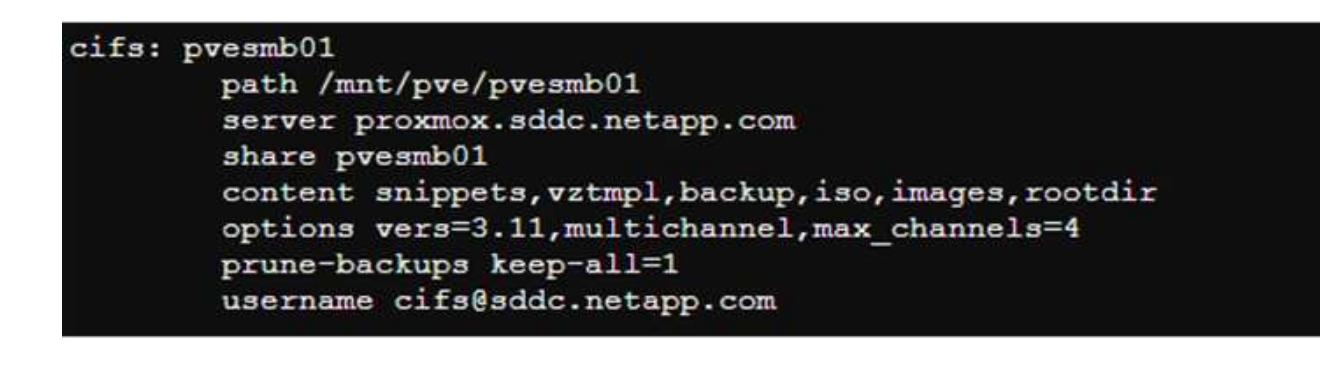

#### NFS 스토리지

ONTAP는 Proxmox VE가 지원하는 모든 NFS 버전을 지원합니다. 내결함성 및 성능 향상을 제공하기 위해 "세션 트렁킹"을 사용합니다. 세션 트렁킹을 사용하려면 NFS v4.1 이상이 필요합니다.

ONTAP를 처음 사용하는 경우 시스템 관리자 인터페이스를 사용하여 이러한 작업을 완료함으로써 더 나은 환경을 조성할 수 있습니다.

- 1. NFS에 대해 SVM이 사용되도록 설정되었는지 확인합니다. 을 참조하십시오 "ONTAP 9 설명서"
- 2. 컨트롤러당 최소 2개의 리프가 있어야 합니다. 위 링크의 단계를 따릅니다. 참고로, 이 실습에서 사용하는 리프의 스크린샷은 다음과 같습니다.

| Name              | Status  | Storage VM | IPspace | Address       | Current node 🗇  | Current p | Portset | Protocols           |
|-------------------|---------|------------|---------|---------------|-----------------|-----------|---------|---------------------|
| ٩                 |         | Q prox     | ۹       | ٩             | ٩               | ۹         | ٩       | Q SMB               |
|                   |         |            |         |               |                 |           |         |                     |
| lif_proxmox_nas04 | $\odot$ | proxmox    | Default | 172.21.117.69 | ntaphci-a300-01 | a0a-3373  |         | SMB/CIFS , NFS , S3 |
| lif_proxmox_nas03 | $\odot$ | proxmox    | Default | 172.21.117.68 | ntaphci-a300-01 | a0a-3373  |         | SMB/CIFS, NFS, S3   |
| lif_proxmox_nas01 | $\odot$ | proxmox    | Default | 172.21.120.68 | ntaphci-a300-02 | a0a-3376  |         | SMB/CIFS , NFS      |
| lif_proxmox_nas02 | $\odot$ | proxmox    | Default | 172.21.120.69 | ntaphci-a300-02 | a0a-3376  |         | SMB/CIFS , NFS      |

- 3. Proxmox VE 호스트 IP 주소 또는 서브넷에 대한 액세스를 제공하는 NFS 내보내기 정책을 생성하거나 업데이트합니다. "엑스포트 정책 생성"및 "엑스포트 정책에 규칙을 추가합니다"을 참조하십시오.
- 4. "볼륨을 생성합니다".. FlexGroup를 사용할 수 있도록 데이터를 클러스터에 분산하는 옵션을 선택해야 합니다.

| proxmox                                                                                                    |  |
|----------------------------------------------------------------------------------------------------|--|
| Add as a cache for a remote volume (FlexCache)<br>Simplifies file distribution, reduces WAN latency, and lowers WAN bandwidth costs. |  |
| Storage and optimization                                                                                                    |  |
| Size GiB 🛩                                                                                                    |  |
| PERFORMANCE SERVICE LEVEL                                                                                                    |  |
| Extreme 🗸                                                                                                    |  |
| Not sure? Get help selecting type                                                                                                    |  |
|                                                                                                    |  |
| Distribute volume data across the cluster (FlexGroup) (?)                                                                            |  |
|                                                                                                    |  |
| Access permissions                                                                                                    |  |
| Z Export via NFS                                                                                                    |  |
| GRANT ACCESS TO HOST                                                                                                    |  |
| default                                                                                                    |  |
| Create a new export policy, or select an existing export policy.                                                                     |  |
|                                                                                                    |  |

|                                                                                                    | Edit v                                                                                                    |                                                                                                    |                                                                                                    |                                                                                                    |                                                                             |                                                                                                    |
|----------------------------------------------------------------------------------------------------|----------------------------------------------------------------------------------------------------|----------------------------------------------------------------------------------------------------|----------------------------------------------------------------------------------------------------|----------------------------------------------------------------------------------------------------|-----------------------------------------------------------------------------|----------------------------------------------------------------------------------------------------|
|                                                                                                    |                                                                                                    | olume                                                                                                    |                                                                                                    |                                                                                                    |                                                                             | ×                                                                                                    |
|                                                                                                    | NAME                                                                                                    |                                                                                                    |                                                                                                    |                                                                                                    |                                                                             |                                                                                                    |
|                                                                                                    | pvenfs01                                                                                                    |                                                                                                    |                                                                                                    |                                                                                                    |                                                                             |                                                                                                    |
| <pre>state view view view view view view view vie</pre>                                                                                                    | Chavaar                                                                                                    | and anti-                                                                                                    |                                                                                                    |                                                                                                    |                                                                             |                                                                                                    |
|                                                                                                    | CAPACITY                                                                                                    | e and optil                                                                                                    | mization                                                                                                    |                                                                                                    |                                                                             |                                                                                                    |
|                                                                                                    | 315.79                                                                                                    | GiB 🗸                                                                                                    |                                                                                                    |                                                                                                    |                                                                             |                                                                                                    |
|                                                                                                    | EXISTING DATA                                                                                                    | SPACE                                                                                                    |                                                                                                    |                                                                                                    |                                                                             |                                                                                                    |
|                                                                                                    | 300 GtB                                                                                                    | in provisioning                                                                                                    |                                                                                                    |                                                                                                    |                                                                             |                                                                                                    |
|                                                                                                    | Resize au                                                                                                    | tomatically                                                                                                    |                                                                                                    |                                                                                                    |                                                                             |                                                                                                    |
|                                                                                                    |                                                                                                    | AUTOGROW MODE                                                                                                    |                                                                                                    |                                                                                                    |                                                                             |                                                                                                    |
|                                                                                                    |                                                                                                    | Grow<br>MAXIMUN                                                                                                    | / SIZE                                                                                                    |                                                                                                    |                                                                             |                                                                                                    |
|                                                                                                    |                                                                                                    | 378.9                                                                                                    | GiB 🖌                                                                                                    |                                                                                                    |                                                                             |                                                                                                    |
|                                                                                                    |                                                                                                    | Grow or shrin                                                                                                    | k automatically 🍞                                                                                                    |                                                                                                    |                                                                             |                                                                                                    |
|                                                                                                    | Enable fr                                                                                                    | actional reserve (                                                                                                    | 100%)                                                                                                    |                                                                                                    |                                                                             |                                                                                                    |
|                                                                                                    | Enforce p                                                                                                    | uota<br>performance limit:                                                                                                    | s                                                                                                    |                                                                                                    |                                                                             |                                                                                                    |
|                                                                                                    |                                                                                                    | ASSIGN Q                                                                                                    | OS POLICY GROUP                                                                                                    |                                                                                                    |                                                                             |                                                                                                    |
|                                                                                                    |                                                                                                    | Exist                                                                                                    | ing                                                                                                    |                                                                                                    |                                                                             |                                                                                                    |
|                                                                                                    |                                                                                                    |                                                                                                    | extreme-fixed                                                                                                    |                                                                                                    |                                                                             | <b>~</b> .                                                                                                    |
|                                                                                                    |                                                                                                    | O New                                                                                                    |                                                                                                    |                                                                                                    |                                                                             |                                                                                                    |
|                                                                                                    | SECURITY TYPE                                                                                                    |                                                                                                    |                                                                                                    |                                                                                                    |                                                                             |                                                                                                    |
|                                                                                                    | UNIX                                                                                                    |                                                                                                    |                                                                                                    |                                                                                                    | ~                                                                           |                                                                                                    |
|                                                                                                    | UNIX PERMISSI                                                                                                    | ONS                                                                                                    |                                                                                                    |                                                                                                    |                                                                             |                                                                                                    |
|                                                                                                    | CHINER                                                                                                    |                                                                                                    | Read Write                                                                                                    | Execute                                                                                                    |                                                                             |                                                                                                    |
|                                                                                                    | GROUP                                                                                                    |                                                                                                    |                                                                                                    |                                                                                                    |                                                                             |                                                                                                    |
|                                                                                                    | OTHERS                                                                                                    |                                                                                                    |                                                                                                    |                                                                                                    |                                                                             |                                                                                                    |
|                                                                                                    |                                                                                                    |                                                                                                    |                                                                                                    |                                                                                                    |                                                                             |                                                                                                    |
| <form></form>                                                                                                    |                                                                                                    |                                                                                                    |                                                                                                    |                                                                                                    |                                                                             |                                                                                                    |
| <form></form>                                                                                                    | Storage                                                                                                    | e efficiency                                                                                                    | /                                                                                                    |                                                                                                    |                                                                             |                                                                                                    |
|                                                                                                    | Enable hi                                                                                                    | igher storage efficient                                                                                                    | tiency<br>the efficiency mode for performance-                                                                                                    | ritical applications.                                                                                                    | earn more F?                                                                |                                                                                                    |
|                                                                                                    |                                                                                                    |                                                                                                    |                                                                                                    |                                                                                                    |                                                                             |                                                                                                    |
| interm     interm     interm     interm     interm     interm     interm     interm     interm     interm     interm     interm     interm     interm     interm     interm     interm     interm     interm     interm     interm     interm     interm     interm     interm     interm     interm        interm <th>Schedule</th> <th>Snapshot copies</th> <th></th> <th></th> <th></th> <th></th>                                                                                                    | Schedule                                                                                                    | Snapshot copies                                                                                                    |                                                                                                    |                                                                                                    |                                                                             |                                                                                                    |
| Improve the function for the first of the first of the firs                                                                                                    |                                                                                                    | default                                                                                                    |                                                                                                    |                                                                                                    | ~                                                                           |                                                                                                    |
| hvuly â   dity 2   dity 2 <th></th> <th>Schedule</th> <th>Maximum Snapshot copies</th> <th>Schedule</th> <th>SnapMirror label</th> <th>SnapLock retention perio</th>                                                                                                    |                                                                                                    | Schedule                                                                                                    | Maximum Snapshot copies                                                                                                    | Schedule                                                                                                    | SnapMirror label                                                            | SnapLock retention perio                                                                                                    |
| in the part of the part of                                                                                                    |                                                                                                    |                                                                                                    | 6                                                                                                    | A+ 5                                                                                                    |                                                                             | 0 second                                                                                                    |
| <pre>import in the import in the import in t</pre>                                                                                                    |                                                                                                    | hourly                                                                                                    | 0                                                                                                    | minutes                                                                                                    |                                                                             |                                                                                                    |
| div 2 A1,210 Bary 0 second   dv 3 A1,215 Weekly 0 second   A1,215 Weekly 0 second A1,215 Weekly   dv cs Suddy                                                                                                    |                                                                                                    | hourly                                                                                                    | 0                                                                                                    | past the<br>hour, every                                                                                                    | *                                                                           |                                                                                                    |
| with it     with it                                                                                                    |                                                                                                    | hourly                                                                                                    | 0                                                                                                    | ninutes<br>past the<br>hour, every<br>hour                                                                                                    |                                                                             |                                                                                                    |
| <pre>c ns may</pre>                                                                                                    |                                                                                                    | hourly<br>daily                                                                                                    | 2                                                                                                    | At 3<br>minutes<br>past the<br>hour, every<br>hour<br>At 12:10<br>AM, every                                                                                                    | daily                                                                       | 0 second                                                                                                    |
| <ul> <li>I when shapped to give final where we called the reasonable of plots the backpet to plots. The backpet to plots the backpet to plots the backpet to plots the backpet to plots. The backpet to plots the backpet to plots the backpet to plots. The backpet to plots the backpet to plots the backpet to plots. The backpet to plots the backpet to plots. The backpet to plots the backpet to plots. The backpet to plots the backpet to plots. The backpet to plots. The backpet to plots the backpet to plots. The backpet to plots. The backpet to plots the backpet to plots. The backpet to plots the backpet to plots. The backpet to plots the backpet to plots. The backpet to plots the backpet to plots. The backpet to plots the backpet to plots. The backpet to plots the backpet to plots. The backpet to plots the backpet to plots. The backpet to plots the backpet to plots. The backpet to plots the backpet to plots. The backpet to plots the backpet to plots. The backpet to plots the backpet to plots. The backpet to plot to plots the backpet to plot to plots. The backpet to plot the backpet to plot the backpet to plot to plots. The backpet to plot the backpet to plot the backpet to</li></ul>                                                                                                    |                                                                                                    | hourly<br>daily<br>weekly                                                                                                    | 2                                                                                                    | At 3<br>minutes<br>past the<br>hour, every<br>hour<br>At 12:10<br>AM, every<br>day<br>At 12:15<br>AM only                                                                                                    | -<br>daily<br>weekly                                                        | 0 second<br>0 second                                                                                                    |
| <ul> <li>a control to decrete the transmittance to decrete the the the term induced to depresent to decrete the term induced to depresent to decrete the term induced to decrete the term induced to decrete the term induced to decre</li></ul>                                                                                                    |                                                                                                    | hourly<br>daily<br>weekly                                                                                                    | 2                                                                                                    | At 3<br>minutes<br>past the<br>hour, every<br>hour<br>At 12:10<br>AM, every<br>day<br>At 12:15<br>AM, only<br>on Sunday                                                                                                    | -<br>daily<br>weekly                                                        | 0 second<br>0 second                                                                                                    |
| The matrix product specified region of the matrix product specified region of the matrix prod                                                                                                    | Enable S                                                                                                    | hourly<br>daily<br>weekly                                                                                                    | 2<br>2<br>D                                                                                                    | At 12:15<br>AM, only<br>on Sunday                                                                                                    | daily<br>weekly                                                             | 0 second                                                                                                    |
| Constrainting   Exponsion   Supervised   Exponsion   Supervised   Supervised Supervised Supervised Supervis                                                                                                    | Enable St<br>Enables tr<br>a retentio                                                                                                    | hourly<br>daily<br>weekly<br>apphot locking (<br>he ability to lock Sr<br>in period is specifie                                                                                                    | 2<br>2<br>3<br>applot copies that were created eith<br>d.<br>"Samphat comin"                                                                                                    | At 12:10<br>AM, every<br>hour<br>At 12:10<br>AM, every<br>day<br>At 12:15<br>AM, only<br>on Sunday                                                                                                    | daily<br>weekly                                                             | 0 second<br>0 second<br>ghot copies are locked only when                                                                                                 |
| Export settings<br>with<br>prevended<br>steer rouces<br>e Seter an existing policy<br>for this export policy is being used by 19 objects.<br>Turs<br>Nuts<br>Nut                                                                                                    | Enable St<br>Enables ti<br>a reterior<br>Automati<br>Show the                                                                                                    | hourly<br>daily<br>weekly<br>mapshot locking<br>he ability to lock 5r<br>m period is specified<br>ally delete dolt                                                                                                    | 2<br>2<br>2<br>3<br>applot copies that were created eff<br>d.<br>5<br>napplot copies<br>(intercty to clients                                                                                                    | At 3<br>minutes<br>past the<br>hour, every<br>hour<br>At 12:10<br>AM, every<br>day<br>At 12:15<br>AM, only<br>on Sunday                                                                                                    | - daily<br>weekly                                                           | 0 second<br>0 second<br>gshot copies are locked only when                                                                                                |
| Expon settings<br>To come<br>The provention<br>The provention<br>The second policy is being used by 19 debjects:<br>The provention<br>The second policy is being used by 19 debjects:<br>The provention<br>The second policy is being used by 19 debjects:<br>The provention<br>The second policy is being used by 19 debjects:<br>The provention<br>The second policy is being used by 19 debjects:<br>The provention<br>The second policy is being used by 19 debjects:<br>The provention<br>The second policy is being used by 19 debjects:<br>The provention<br>The second policy is being used by 19 debjects:<br>The provention<br>The second policy is being used by 19 debjects:<br>The provention<br>The second policy is being used by 19 debjects:<br>The provention<br>The second policy is being used by 19 debjects:<br>The provention<br>The second policy is being used by 19 debjects:<br>The provention<br>The provention<br>The prove                                                                                                    | Enable S<br>Enables ti<br>Enables ti<br>a reterior<br>Automati<br>Show the<br>Client system                                                                                                    | hourly<br>daily<br>weekly<br>weekly<br>apshot locking<br>period is specific<br>kally delete older<br>Snapshot copies<br>men will be able to d                                                                                                    | 2<br>2<br>2<br>3<br>3<br>3<br>3<br>3<br>3<br>3<br>3<br>3<br>3<br>3<br>3<br>3<br>3<br>3<br>3<br>3                                                                                                    | AL 3 windows and the second second se                                                                                                    | - daily<br>weekly                                                           | 0 second<br>0 second<br>sphot copies are locked only when                                                                                                |
| Image: Norm     Nati   /prents01        Description:     Image: Norm Policy     Image: Norm Policy        Image: Norm Policy              Image: Norm Policy <td< td=""><td>Enable S<br/>Enables the second second se</td><td>hourly<br/>daily<br/>weekly<br/>mapshot locking<br/>he ability to lock Sr<br/>period is pecific<br/>kally delete older<br/>Srapshot copies<br/>ems will be abie to d</td><td>2<br/>2<br/>2<br/>2<br/>2<br/>3<br/>2<br/>3<br/>2<br/>3<br/>3<br/>3<br/>3<br/>3<br/>3<br/>3<br/>3<br/>3<br/>3<br/>3</td><td>AL 3 winter<br/>minutes<br/>past the<br/>past the<br/>past</td><td>daily<br/>weekly</td><td>0 second<br/>0 second<br/>gehot copies are locked only when</td></td<> | Enable S<br>Enables the second second se                                                                                                    | hourly<br>daily<br>weekly<br>mapshot locking<br>he ability to lock Sr<br>period is pecific<br>kally delete older<br>Srapshot copies<br>ems will be abie to d                                                                                                    | 2<br>2<br>2<br>2<br>2<br>3<br>2<br>3<br>2<br>3<br>3<br>3<br>3<br>3<br>3<br>3<br>3<br>3<br>3<br>3                                                                                                    | AL 3 winter<br>minutes<br>past the<br>past the<br>past                                                                                                    | daily<br>weekly                                                             | 0 second<br>0 second<br>gehot copies are locked only when                                                                                                |
| NH         /pvents01         Descent POLOES         © Select an existing policy.         Definition         O         This expont policy is being used by 19 object.         Ruise         Ruise         Access protocols         Read-only rule         1         1         1         1         2         1         1         1         1         1         1         1         1         1         1         1         1         1         1         1         1         1         1         1         1         1         1         1         1         1         1         1         1         1         1         1         1         1         1         1         1         1 <td>Enable 5<br/>Enables to<br/>Automat<br/>Show the<br/>Clert system<br/>Export :</td> <td>hourly<br/>daily<br/>weekly<br/>mapshot locking<br/>prend is specific<br/>cally delete older<br/>is snapshot copies<br/>ens will be able to de</td> <td>2<br/>2<br/>2<br/>3<br/>3<br/>3<br/>3<br/>3<br/>3<br/>3<br/>3<br/>3<br/>3<br/>3<br/>3<br/>3<br/>3<br/>3<br/>3<br/>3</td> <td>A incluses<br/>part the<br/>hour, every<br/>hour every<br/>day<br/>At 12:10<br/>AM, every<br/>day<br/>At 12:15<br/>AM, only<br/>on Sunday<br/>er manually or by St<br/>rectory;</td> <td>-<br/>daily<br/>weekly<br/>mapping policies. The Soc</td> <td>0 second<br/>0 second<br/>galact copies are locked only when</td>                                                                                                    | Enable 5<br>Enables to<br>Automat<br>Show the<br>Clert system<br>Export :                                                                                                    | hourly<br>daily<br>weekly<br>mapshot locking<br>prend is specific<br>cally delete older<br>is snapshot copies<br>ens will be able to de                                                                                                    | 2<br>2<br>2<br>3<br>3<br>3<br>3<br>3<br>3<br>3<br>3<br>3<br>3<br>3<br>3<br>3<br>3<br>3<br>3<br>3                                                                                                    | A incluses<br>part the<br>hour, every<br>hour every<br>day<br>At 12:10<br>AM, every<br>day<br>At 12:15<br>AM, only<br>on Sunday<br>er manually or by St<br>rectory;                                                                                                    | -<br>daily<br>weekly<br>mapping policies. The Soc                           | 0 second<br>0 second<br>galact copies are locked only when                                                                                               |
| /pvents01 Browse<br>Description:<br>© Select an existing policy:<br>Description:<br>Default<br>0 This export policy is being used by 19 object:<br>Ruds<br>Ruds index Clients Access protocols Read only rule Read/write rule SuperUser<br>1 1722.1.120.0/24 Any Any Any Any<br>2 1722.1.117.0/24 Any Any Any Any Any<br>+ Add<br>Add a new policy                                                                                                    | Enable 5<br>Enables 1<br>entering<br>Automat<br>Clert system<br>Export :<br>Mount                                                                                                    | hourly<br>daily<br>weekly<br>weekly<br>he ability to lock 5-<br>ne prior is specific<br>ically delete older<br>5-snapshot copies<br>ens will be able to d                                                                                                    | 2<br>2<br>2<br>3<br>apubot copies that were created eff<br>d.<br>Snapahot copies<br>directory to clients<br>argary and access the Snapahot copies d                                                                                                    | A incluses<br>part the<br>hour, every<br>hour<br>At 12:10<br>At 12:10<br>At 12:10<br>At 12:10<br>At 12:10<br>At 12:10<br>At 12:10<br>At 12:10<br>At 12:10<br>At 12:15<br>At 12:15<br>At | -<br>daily<br>weekly<br>mapping policies. The Sec                           | 0 second<br>0 second<br>galact capies are locked only when                                                                                               |
| Image: Speed tax existing policy:         Decide Policy         Image: Speed tax existing policy is being used by 10 object:         Rule         Rule         Rule         Image: Transmission of the speed tax of the speed tax of the speed tax of the speed tax of the speed tax of the speed tax of the speed tax of the speed tax of the speed tax of the speed tax of the speed tax of the speed tax of tax of tax                                                                                                    | Enable S<br>Enables t<br>a retentio<br>2 Automut<br>Clert syste<br>Export :<br>2 Mount                                                                                                    | hourly<br>daily<br>weekly<br>weekly<br>mapshot locking (the<br>seating service of the<br>single service of the<br>sense will be able to d<br>settings                                                                                                    | 2<br>2<br>2<br>3<br>apubot copies that were created eff<br>d.<br>Snapahot copies<br>directory to clients<br>argary and access the Snapahot copies d                                                                                                    | reitory,<br>retory,<br>re                                                                                                    | -<br>daily<br>weekly<br>mapping policies. The Sec                           | 0 second<br>0 second<br>galact copies are locked only when                                                                                               |
| EXEMPT FORCE         default         I This export policy is being used by 19 objects.         Rules         Rules         I 172221.120.0/24         Any         Any                                                                                                    | Enable S<br>Enables t<br>a retentio<br>2 Automat<br>Clent system<br>Export :<br>2 Mount<br>Automat                                                                                                    | hourly<br>daily<br>weekly<br>weekly<br>weekly<br>spectra locking<br>in period is spectra<br>single statistics<br>show the show the show<br>settings<br>TH                                                                                                    | 2<br>2<br>2<br>3<br>2<br>3<br>2<br>3<br>2<br>3<br>3<br>3<br>3<br>3<br>3<br>3<br>3<br>3<br>3<br>3                                                                                                    | reitory,                                                                                                    | -<br>daily<br>weekly<br>mapshot policies. The Sim<br>Exp<br>Browse          | 0 second<br>0 second<br>galact capies are locked only when                                                                                               |
| default       Image: Comparison of the seport policy is being used by 19 objects.         RAUS       Ruis         Ruis       Access protocols       Read-only rule       Read/write rule       SuperUser         1       172221.120.0/24       Any       Any       Any       Any         + Add       + Add       Add a new policy       Add a new policy       Add a new policy                                                                                                    | Enable S<br>Enables t<br>a retentio<br>Show the<br>Clent syst<br>Export :<br>Mount<br>Automat<br>Export :<br>Mount                                                                                                    | hourly<br>daily<br>weekly<br>weekly<br>weekly<br>spectra locking<br>previous previous<br>scale of the sality of the solution<br>scale of the solution<br>settings<br>TH<br>preventso1<br>est                                                                                                    | 2<br>2<br>2<br>3<br>apublic copies that were created eith<br>d.<br>Shaphot copies<br>directory to clients<br>support access the Shaphot copies d                                                                                                    | rectory,                                                                                                    | -<br>daily<br>weekly<br>weekly<br>Esp<br>Esp<br>Browse                      | 0 second<br>0 second<br>galact capies are locked only when                                                                                               |
| Image: Transmission of the second second                                                                                                    | Enable S<br>Enables I<br>a reterio<br>Show the Client syste<br>Export :<br>Mount<br>Burger Fouce<br>Select an                                                                                                    | hourly<br>daily<br>weekly<br>weekly<br>he ability to lock 5<br>m period is specific<br>stability to lock 5<br>specific specific<br>specific specific specific<br>specific specific<br>specific specific specific<br>specific specific specific<br>specific specific specific<br>specific specific specific<br>specific specific specific<br>specific specific specific<br>specific specific specific<br>specific specific specific<br>specific specific specific<br>specific specific specific specific<br>specific specific specific<br>specific specific specific specific<br>specific specific specific specific<br>specific specific specific<br>specific specific specific specific<br>specific specific specific specific<br>specific specific specific specific<br>specific specific specific specific<br>specific specific specific specific<br>specific specific specific specific specific<br>specific specific specific specific specific<br>specific specific specific specific specific specific<br>specific specific spec                                                                                                    | 2<br>2<br>2<br>3<br>2<br>3<br>2<br>3<br>2<br>3<br>3<br>3<br>3<br>3<br>3<br>3<br>3<br>3<br>3<br>3                                                                                                    | reitory.                                                                                                    | -<br>daily<br>weekly<br>weekly<br>Exp<br>Exp<br>Browse                      | 0 second<br>0 second<br>gehot copies are locked only when                                                                                                |
| Access protocols     Read only role     Read/write role     SuperUser       1     1722.21.20.0/24     Any     Any     Any       2     1722.21.117.0/24     Any     Any     Any       + Add                                                                                                    | Enable S<br>Enables<br>a reterior<br>Automat<br>Client syste<br>Export :<br>Mount<br>Burger Pouc<br>@ Select an                                                                                                    | hourly daily weekly weekly weekly approximation approximation approximat                                                                                                    | 2<br>2<br>2<br>3<br>apphot copies that were created eith<br>d.<br>Shapshot copies<br>directory to clients<br>appeared access the Shapshot copies d                                                                                                    | minutes<br>past the<br>hour, every<br>hour<br>At 12:10<br>AM, every<br>day<br>At 12:15<br>AM, only<br>on Sunday<br>er manually or by St<br>rectory.                                                                                                    | - daily weekly weekly Exp                                                   | 0 second 0 second sphot copies are locked only when out settings considerations                                                                          |
| Role     Clients     Access protocols     Read only rule     Read/write rule     SuperUser       1     1722.1120.0/24     Any     Any     Any     Any       2     1722.117.0/24     Any     Any     Any       + Add                                                                                                    | Enable S<br>Enable t<br>a reterior<br>Automat<br>Client syst<br>Export :<br>Mount<br>Bur<br>Coron Fould<br>Select an                                                                                                    | hourly<br>daily<br>weekly<br>weekly<br>weekly<br>inspirato Lock So<br>period is specific<br>period is specific<br>specific specific<br>specific specific<br>period is specific<br>specific specific<br>period is specific<br>specific specific<br>period is specific<br>specific specific<br>period is specific<br>specific specific<br>period is specific<br>period is spec                                                                                                    | 2 2 3 Support copies that were created eff d. Support copies Grant access the Support copies Grant access the Support copies Grant access the Support copies Grant access the Support copies Grant access the Support copies Grant access the Support copies Grant access the Support copies Grant access the Support copies Grant access the Support copies Grant access the Support copies Grant access the Support copies Grant access Grant acces Grant access Grant acces Grant acces Gra | minutes<br>past the<br>hour, every<br>hour At 12:10<br>AM, every,<br>day At 12:15<br>AM, only<br>on Sunday er manually or by St                                                                                                    | -<br>daily<br>weekly<br>mapshot policies. The first<br>Exp<br>Browse        | 0 second<br>0 second<br>sphot copies are locked only when<br>nort settings considerations                                                                |
| 1         172.21.120.0/24         Any         Any         Any         Any           2         172.21.117.0/24         Any         Any         Any         Any           + Add         Any         Any         Any         Any         Any                                                                                                    | Enable S<br>Enable t<br>a retenio<br>Automat<br>Cient syste<br>Export :<br>Mount<br>Defett Poul<br>Select an                                                                                                    | hourly<br>daily<br>weekly<br>weekly<br>inspired is pecific<br>result to lock Sr<br>weekly<br>weekly<br>weekly<br>inspired is specific<br>cally detee older<br>specific is pecific<br>specific is pecific is pecific<br>specific is pecific is pecific<br>specific is pecific is pecific<br>specific is pecific is pecific<br>specific is pecific is pecific<br>specific is pecific is pecific<br>specific is pecific is pecific is pecific<br>specific is pecific is pecific is pecific<br>specific is pecific is pecific is pecific is pecific is pecific<br>specific is pecific is pecific is pecific is pecific is pecific is pecific is pecific is pecific is pecific is pecific is pecific is pecific is pecific is pecific is p                                                                                                    | 2 2 3 apolot copies that were created eff doesn't be the second of the second of the s | minutes<br>past the<br>hour, every<br>hour<br>At 12:10<br>AM, every<br>day<br>er manuality or by St<br>restory;                                                                                                    | - daily<br>weekly<br>mapshot policies. The first<br>Exp<br>Browse           | 0 second<br>0 second<br>sphot copies are locked only when<br>our settings considerations                                                                 |
| 2 17221.117.0/24 Any Any Any Any<br>+ Add                                                                                                    | Enable S<br>Enable t<br>a retenio<br>Automat<br>Cient syste<br>Export :<br>Mount<br>Doricht Poul<br>Select an                                                                                                    | hourly<br>daily<br>weekly<br>weekly<br>weekly<br>inspired is pecific<br>period is pecific<br>period is pecific<br>source in the able to de<br>source in the able to de<br>source in the able to de<br>source in the able to de<br>source in the able to de<br>source in the able to de<br>source in the able to de<br>source in the able to de<br>source in the able to de<br>source in the able to de<br>able to de<br>source in the able to de<br>able to de<br>able t                                                                                                    | 2 2 2 3 apolot copies that were created eith d. 5 sappible copies that were created eith d. 5 sappible copies 3 sappible copies 3 sappible copies 4 to below the Sequent copies 4 to below the Sequent copies 4 to below | minutes<br>past the<br>hour, every<br>hour<br>At 12:10<br>AM, every<br>day<br>At 12:15<br>At 12:10<br>AM, every<br>day<br>er manuality or by St<br>restory.                                                                                                    | - daily<br>weekly<br>supplier policies. The four<br>Exp<br>Browse<br>Browse | 0 second 0 second sphot copies are locked only when cort settings considerations                                                                         |
| + Add                                                                                                    | Enable S<br>Enable st<br>a reterior<br>Automati<br>Cient grit<br>Export :<br>Mount<br>B<br>Defort Poul<br>Select an                                                                                                    | hourly<br>daily<br>weekly<br>weekly | 2 2 2 2 2 2 1 2 2 1 2 1 2 1 2 1 2 1 2 1                                                                                                    | minutes<br>past the<br>hour, every<br>hour<br>At 12:10<br>AM, every<br>day<br>At 12:10<br>AM, every<br>day<br>er manuality or by St<br>erectory;                                                                                                    | - daily weekly weekly Esg Esg Escuse 1                                      | 0 second       0 second       gshot copies are locked only when       oort settings considerations                                                       |
| Add a new policy                                                                                                    | Cientific State Cient grin Konstant Konstant Ko                                                                                                    | hourly<br>daily<br>weekly<br>weekly<br>weekly<br>weekly<br>intervention<br>settings<br>the<br>/pventsol<br>settings<br>the<br>/pventsol<br>setting policy<br>serving policy<br>default<br>① This export<br>Rules<br>Rule intex<br>1<br>2                                                                                                    | 2 2 2 2 2 2 2 1 2 2 2 1 2 2 2 1 2 2 2 2                                                                                                    | minutes<br>past the<br>hour, every<br>hour<br>At 12:10<br>AM, every<br>day<br>er manuality or by St<br>erectory;                                                                                                    | - daily daily weekly                                                        | 0 second       0 second       gshot copies are locked only when       ort settings considerations       Read/write rule     SuperUser       Any     Any  |
|                                                                                                    | Enable S<br>Enable st<br>a reterior<br>Automati<br>Cient grit<br>Export :<br>Mount<br>R<br>N<br>S<br>Select an                                                                                                    | hourly<br>daily<br>weekly<br>weekly | 2 2 2 2 2 2 2 2 2 2 2 2 2 2 2 2 2 2 2                                                                                                    | minutes<br>past the<br>hour, every<br>hour<br>At 12:10<br>AM, every<br>day<br>er manually or by St<br>metory;<br>s.<br>kcess protocols<br>Mry<br>Mry                                                                                                    | - Gaily weekly weekly uspihot policies. The Son Exp Exp Exp Exp Any Any     | 0 second       0 second       gphot copies are locked only when       ort settings considerations       Read/write rule     SuperUser       Any     Any  |
|                                                                                                    | Cardon a series Cardon a series Cardon a seri                                                                                                    | hourly<br>daily<br>weekly<br>weekly | 2 2 2 2 2 2 1 2 1 2 1 2 1 2 1 2 1 2 1 2                                                                                                    | ruinutes<br>past the<br>hour, every<br>hour<br>At 12:10<br>AM, every<br>day<br>er manually or by St<br>ectory;<br>s.<br>kccess protocols<br>kry<br>Mry                                                                                                    | - Gaily weekly weekly uppher policies. The Soc Exp Exp Exp Exp Any Any      | 0 second       0 second       gehot copies are locked only when       out settings considerations:       Read/write rule     SuperUser       Any     Any |
| State of the state of the state                                                                                                    | Clearble St<br>Enables to<br>a retended<br>Automati<br>Cleart syste<br>Export :<br>Mount<br>NA<br>Cleart syste<br>Export :<br>St<br>Mount<br>NA<br>Cleart syste<br>Cleart syste<br>Cleart | hourly<br>daily<br>weekly<br>weekly<br>weekly<br>in a solid to lock 5-<br>profind a specific<br>specific to lock 5-<br>profind a specific<br>specific to lock 5-<br>profind a specific to lock 5-<br>profind a specific to lock 5-<br>profind                                                                                                    | 2 2 2 2 2 2 1 2 1 2 1 2 1 2 1 2 1 2 1 2                                                                                                    | ruinutes<br>past the<br>hour, every<br>hour<br>At 12:10<br>AM, every<br>day<br>er manually ar by St<br>AM, only<br>on Sunday<br>er manually or by St<br>ectory;                                                                                                    | - cally weekly weekly sphere policies. The See Exp Exp Exp Exp Any Any      | 0 second                                                                                                    |
|                                                                                                    | Enable S     Enable S     Enable S     Enable S     Enable S     Enable S     Sevet                                                                                                    | hourly daily weeky weeky tweeky tweeky tweeky tweeky tweeky sectors and the solitor back Se sectors and the solitor back Se sectors and the solitor back Se sectors and the solitor the solitor the so                                                                                                    | 2 2 2 2 2 2 2 2 2 2 2 2 2 2 2 2 2 2 2                                                                                                    | reiniutes     past the     post     hour, every     hour, every     day     at 12:10     AM every     on Sunday     er manually or by Si     rectory;     s.     Access protocols     Any Any                                                                                                    | - cally weekly weekly upht polices. The Sou Exp Browse Browse Any Any       | 0 second                                                                                                    |

- 1. 두 개 이상의 인터페이스가 서로 다른 VLAN에 구성되어 있는지 확인합니다(내결함성). NIC 본딩을 사용합니다.
- 2. 관리 UI를 사용하는 경우 https:<proxmox-node>:8006 데이터 센터 를 클릭하고 스토리지 를 선택한 다음 추가 를 클릭하고 NFS 를 선택합니다.

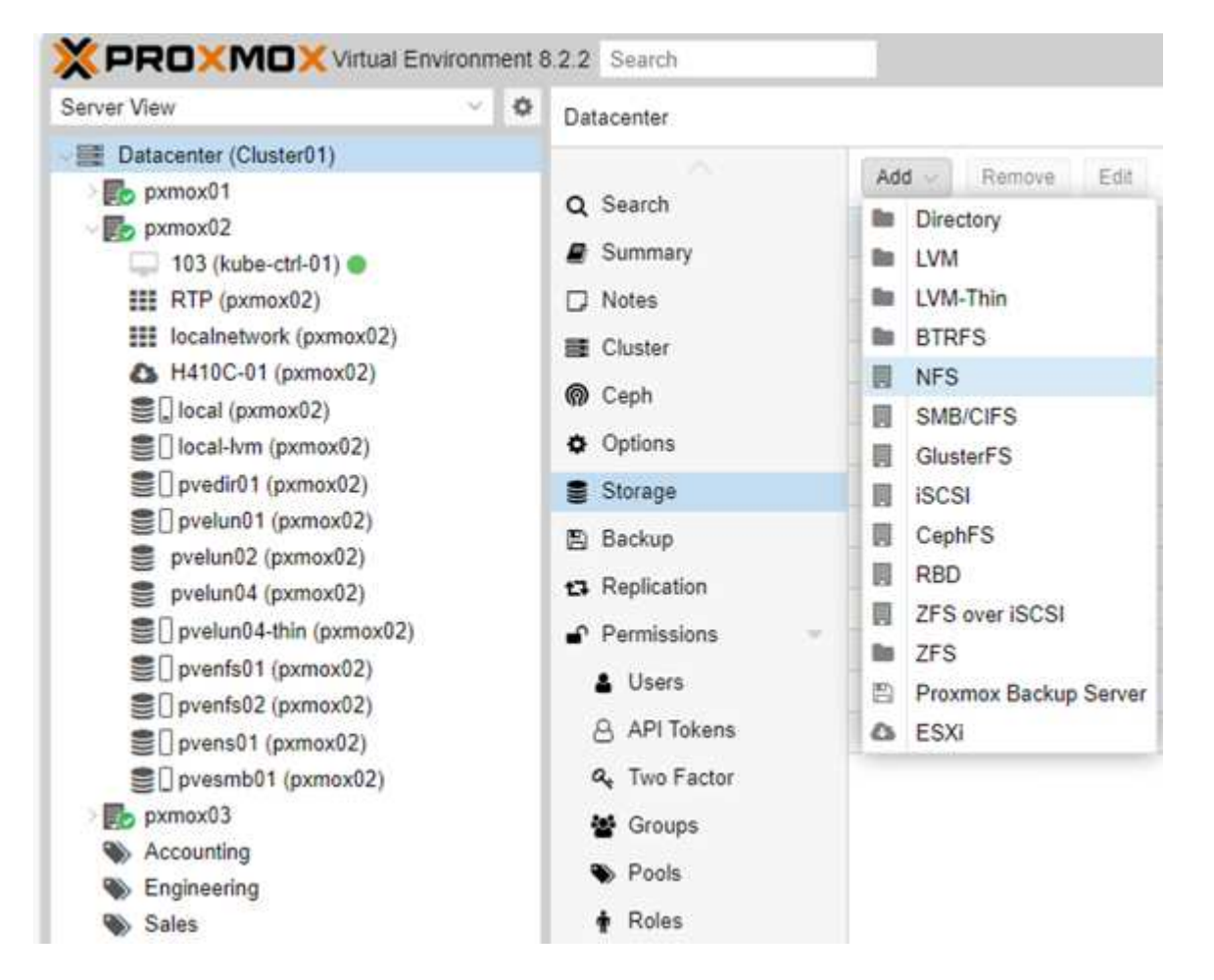

3. 세부 정보를 입력하고 서버 정보를 입력한 후 NFS 내보내기가 채워지고 목록에서 선택되어야 합니다. 콘텐츠 옵션을 선택해야 합니다.

| ID:             | pvenfs01                 | Nodes:  | All (No restrictions) |
|-----------------|--------------------------|---------|-----------------------|
| Server:         | pvenas sddc netapp com   | Enable: | 52                    |
| Export.         |                          |         |                       |
| Content:        | /pvenfs01                |         |                       |
| 2 CONTRACTOR OF | /pvenfs02<br>/www.serb01 |         |                       |

4. 세션 트렁킹의 경우 모든 Proxmox VE 호스트에서 /etc/fstab 파일을 업데이트하여 max\_connect 및 NFS 버전 옵션과 함께 다른 lif 주소를 사용하여 동일한 NFS 내보내기를 마운트합니다.

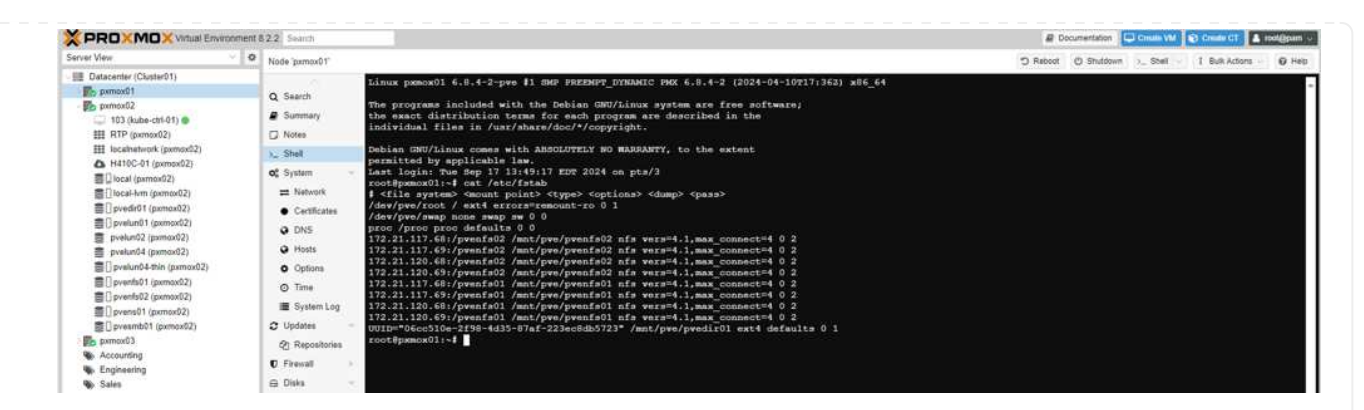

5. 다음은 NFS용 /etc/pve/storage.cfg 콘텐츠입니다.

| expo | rt /pvenfs01                                       |  |
|------|----------------------------------------------------|--|
| path | /mnt/pve/pvenfs01                                  |  |
| serv | er pvenas.sddc.netapp.com                          |  |
| cont | ent iso, rootdir, backup, vztmpl, images, snippets |  |
| prun | e-backups keep-all=1                               |  |

### iSCSI를 사용하는 LVM

Proxmox 호스트에서 공유 스토리지에 대해 Logical Volume Manager를 구성하려면 다음 작업에 대해 완료합니다.

<strong> 가상화 관리 작업 </strong>

- 1. 각각의 이더넷 NIC에 두 개의 Linux 브리지가 구성되어 있는지 확인합니다(다른 VLAN에 이상적으로 있음).
- 2. 모든 Proxmox VE 호스트에 다중 경로 툴이 설치되어 있는지 확인합니다. 부팅 시 시작되는지 확인합니다.

```
apt list | grep multipath-tools
# If need to install, execute the following line.
apt-get install multipath-tools
systemctl enable multipathd
```

3. 모든 Proxmox VE 호스트에 대해 iSCSI 호스트 iqn을 수집하고 스토리지 관리자에게 제공합니다.

cat /etc/iscsi/initiator.name

ONTAP을 처음 사용하는 경우 System Manager를 사용하여 더 나은 환경을 조성할 수 있습니다.

- 1. SVM을 iSCSI 프로토콜이 활성화된 상태에서 사용할 수 있는지 확인합니다. 다음을 수행합니다 "ONTAP 9 설명서"
- 2. iSCSI 전용의 컨트롤러당 2개의 리프가 있습니다.

| Name                | Status  | Storage VM | IPspace | Address        | Current node 🌻  | Current p | Portset | Protocols |
|---------------------|---------|------------|---------|----------------|-----------------|-----------|---------|-----------|
| ۹                   |         | Q prox     | ۹       | ۹              | ٩               | Q         | Q       | Q iSCSI   |
| lif_proxmox_iscsi01 | $\odot$ | proxmox    | Default | 172.21.118.109 | ntaphci-a300-01 | a0a-3374  |         | iSCSI     |
| lif_proxmox_iscsi02 | $\odot$ | proxmox    | Default | 172.21.119.109 | ntaphci-a300-01 | a0a-3375  |         | iSCSI     |
| lif_proxmox_iscsi04 | $\odot$ | proxmox    | Default | 172.21.119.110 | ntaphci-a300-02 | a0a-3375  |         | iSCSI     |
| lif_proxmox_iscsi03 | $\odot$ | proxmox    | Default | 172.21.118.110 | ntaphci-a300-02 | a0a-3374  |         | iSCSI     |

- 3. igroup을 생성하고 호스트 iSCSI 이니시에이터를 채웁니다.
- 4. SVM에서 원하는 크기로 LUN을 생성하고 위 단계에서 생성된 igroup에 제공합니다.

| pvelun01   DESCRIPTION:   STORAGE VM   proxmox   Storage and optimization   CARCITY   250   GIB   270   GIB   © Thin provisioning   © Thin provisioning | NAME                                    |                                                      |             |                                             |        |
|----------------------------------------------------------------------------------------------------|-----------------------------------------|------------------------------------------------------|-------------|---------------------------------------------|--------|
| DESCRIPTION<br>STORAGE VM<br>proximox<br>Storage and optimization<br>CARCITY<br>250 GB ~<br>Thin provisioning<br>Enable space allocation<br>Host information<br>Host surformation<br>VOST MARPING<br>Q Search @ Show/hide ~ $T$ Filter<br>Q Search @ Show/hide ~ $T$ Filter<br>Q Search @ Show/hide ~ $T$ Filter<br>Q Search @ Show/hide ~ $T$ Filter                                                                                                    | pvelun                                  | 21                                                   |             |                                             |        |
| STORAGE VM<br>proxmox<br>Storage and optimization<br>CARACTV<br>250 GB<br>2 Thin provisioning<br>2 Enable space allocation<br>Host information<br>Host MARPING<br>Q Search @ Show/hide ~ Ther<br>initiator group UUN ID Type<br>0 Linux                                                                                                    | DESCRIPTION                             | N                                                    |             |                                             |        |
| STORAGE VM<br>proxmox<br>Storage and optimization<br>CARACITY<br>250 GB<br>Thin provisioning<br>Thin provisioning<br>Thin provisioning<br>Enable space allocation<br>Host information<br>Host mapping<br>Q Search @ Show/hide ~ Filter<br>initiator group LUN ID Type<br>v pve 0 Linux                                                                                                    |                                         |                                                      |             |                                             |        |
| proximox   Storage and optimization   CAPACITY   250   GB   250   GB   Thin provisioning   Thin provisioning   Enable space allocation   Host information   Host information   Filter   Initiator group   LUN ID   Type   Initiator group   UN ID   Type   Initiator group   0   Linux                                                                                                    | STORAGE VIV                             | x                                                    |             |                                             |        |
| Storage and optimization<br>CARACITY<br>250 GB<br>Thin provisioning<br>Enable space allocation<br>Host information<br>Host MARPING<br>Q Search @ Show/hide V Tiple<br>V Pue 0 Linux                                                                                                    | proxmox                                 |                                                      |             |                                             |        |
| CAPACITY<br>250 GiB<br>Capacity<br>250 GiB<br>Thin provisioning<br>Enable space allocation<br>HOST Information<br>HOST MAPPING<br>C Search @ Show/hide V Filter<br>Pype 0 Linux                                                                                                    | Storac                                  | e and optimization                                   | n           |                                             |        |
| 250       GiB         Initiator group       LUN ID         Viscon       Type         Initiator group       0         Linux       Linux                                                                                                    | CAPACITY                                |                                                      |             |                                             |        |
| ✓ Thin provisioning         ✓ Enable space allocation         Host information         Host MAPPING         ✓ Search @ Show/hide ✓ I Filter         ✓ Initiator group       LUN ID       Type         ✓ pve       0       Linux                                                                                                    | 250                                     | GiB 😽                                                |             |                                             |        |
| Enable space allocation   Host information   Host mapping   C Search @ Show/hide ~ \$\equiv Filter   Initiator group LUN ID   Type 0                                                                                                    | -                                       |                                                      |             |                                             |        |
| Host information<br>HOST MAPPING<br>♥ Show/hide ♥ ♥ Filter<br>♥ Initiator group LUN ID Type<br>♥ pve 0 Linux                                                                                                    | <ul> <li>Thir</li> </ul>                | n provisioning                                       |             |                                             |        |
| ✓ pve 0 Linux                                                                                                    | HOST MAPP                               | n provisioning<br>ble space allocation<br>nformation |             |                                             |        |
| Page 0 Funct                                                                                                    | Thir Thir Thir Thir Thir Thir Thir Thir | nformation                                           | LUN ID      | Q Search @ Show/hide ❤ 킇 F                  | Filter |
|                                                                                                    | Thir Ena Host il Host MAPPI             | Initiator group                                      | LUN ID      | Q Search @ Show/hide ❤ ☞ F<br>Type          | Filter |
|                                                                                                    | Thir     Ena     Host il     Host MAPPI | Initiator group                                      | LUN ID<br>0 | Q Search @ Show/hide V = F<br>Type<br>Linux | Filter |
|                                                                                                    | Thir     Ena     Host il     Host MAPP  | Initiator group                                      | LUN ID<br>0 | Q Search @ Show/hide ✔                      | Filter |
|                                                                                                    | Thir<br>Ena<br>Host il<br>Host MAPPI    | Initiator group                                      | LUN ID<br>0 | Q Search @ Show/hide ❤ ☞ f<br>Type<br>Linux | Filter |
|                                                                                                    | Thir     Ena     Host in     Host MAPP  | Initiator group                                      | LUN ID      | Q Search @ Show/hide ~ = f<br>Type<br>Linux | Filter |
|                                                                                                    | Thir     Ena     Host il     Host MAPPI | Initiator group                                      | LUN ID<br>0 | Q Search @ Show/hide V = i<br>Type<br>Linux | Filter |
| Save Cancel                                                                                                    | Thir     Ena     Host il     Host MAPPI | e Cancel                                             | LUN ID<br>0 | Q Search @ Show/hide ❤                      | Filter |

5.

1. 관리 UI `https:<proxmox node>:8006`로 이동하여 데이터 센터 를 클릭하고 스토리지 를 선택한 다음 추가 를 클릭하고 iSCSI 를 선택합니다.

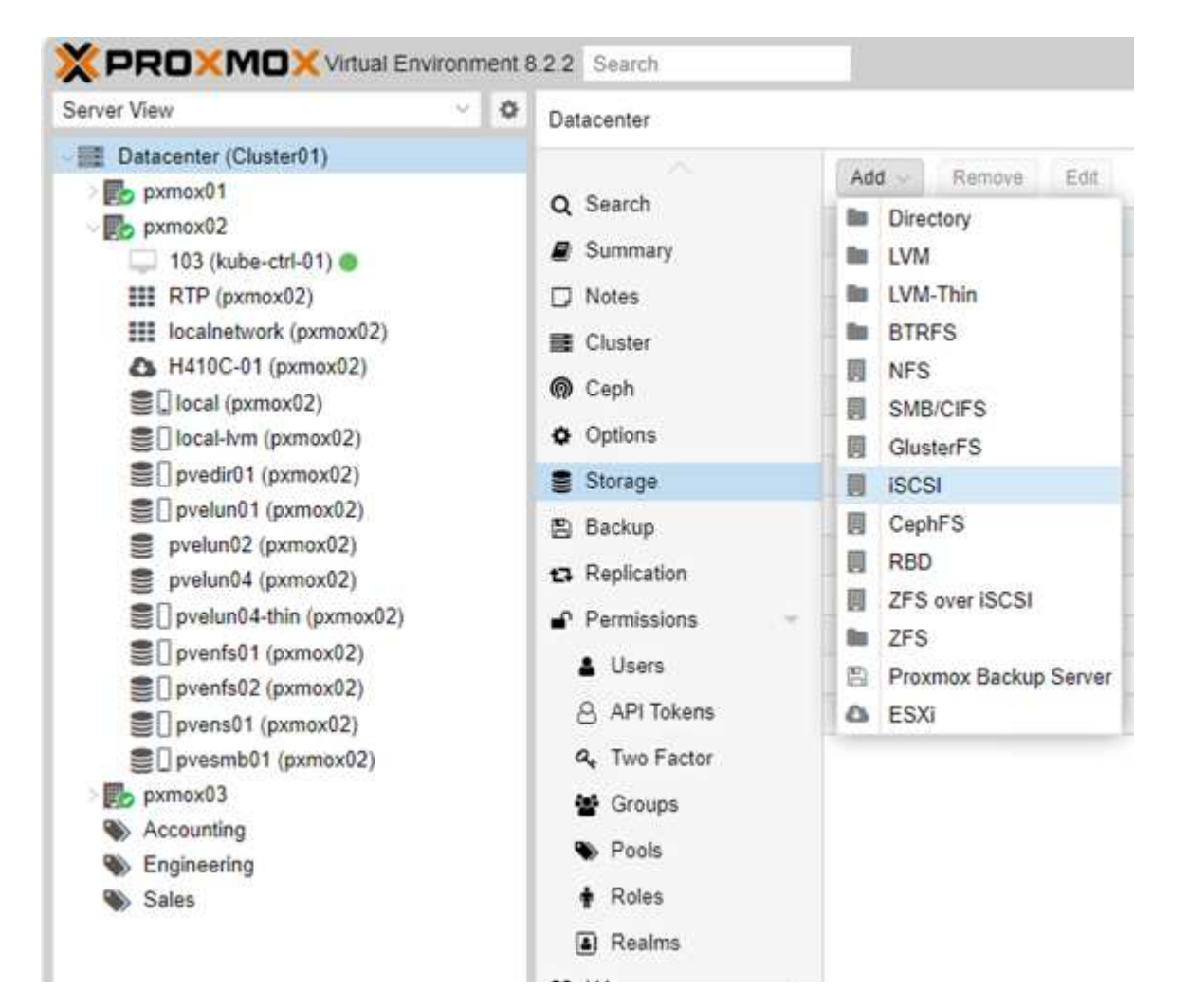

2. 스토리지 ID 이름을 제공하십시오. 통신 문제가 없는 경우 ONTAP의 iSCSI lif 주소가 타겟을 선택할 수 있어야 합니다. 의도된 바는 게스트 VM에 대한 LUN 액세스를 직접 제공하지 않는 것이므로 선택 취소합니다.

| in.     | aughun 0.1              | Nadari             | All /Bla seasofullowed |
|---------|-------------------------|--------------------|------------------------|
| ίω;.    | pvelunu i               | Nodes.             | All (No restrictions)  |
| Portal: | 172.21.118.109          | Enable:            |                        |
| Target: | -dc00a098b46a21:vs.48 ~ | Use LUNs directly: |                        |

3. 이제 추가를 클릭하고 LVM을 선택합니다.

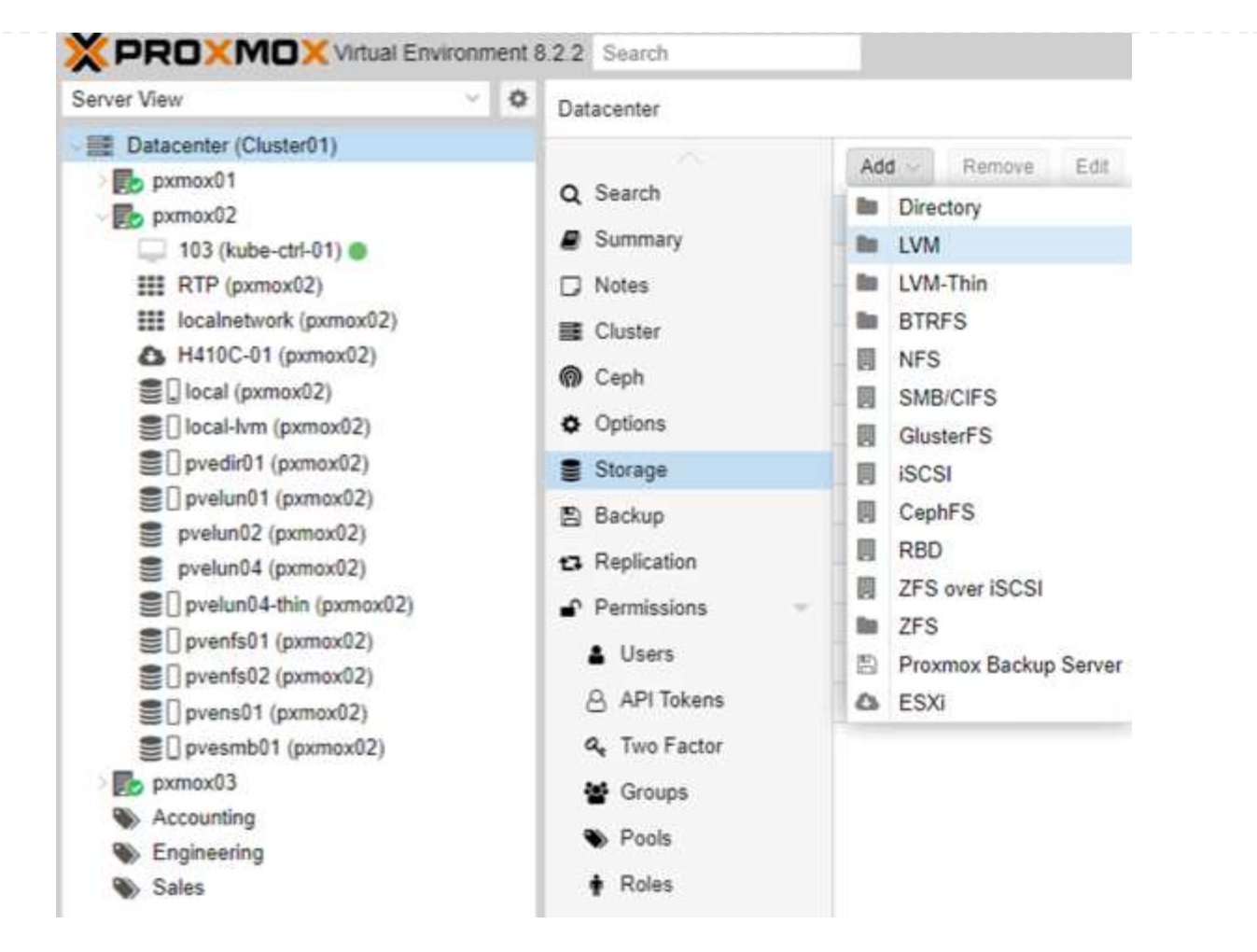

4. 스토리지 ID 이름을 제공하고 위 단계에서 생성한 iSCSI 스토리지와 일치하는 기본 스토리지를 선택합니다. 기본 볼륨에 대한 LUN을 선택합니다. 볼륨 그룹 이름을 제공합니다. 공유 가 선택되어 있는지 확인합니다.

| D)            | pvelun01         |         | Nodes   | All (No restrictions) |     |           |
|---------------|------------------|---------|---------|-----------------------|-----|-----------|
| Base storage: | pvelun01 (iSCSI) | ×       | Enable: |                       |     |           |
| Base volume:  |                  |         | Shared  |                       |     |           |
| /olume group  | Node to scan:    | pxmox01 |         | ¥1                    |     |           |
| Content.      | Name             |         |         |                       | For | Size      |
| Q Help        | CH 00 ID 0 LUN   | 0       |         |                       | raw | 268.44 GB |
| 0             | CH 00 ID 0 LUN   | 1       |         |                       | raw | 375.81 GB |
|               | CH 00 ID 0 LUN   | 2       |         |                       | raw | 107.37 GB |
|               | CH 00 ID 0 LUN   | 3       |         |                       | raw | 134.22 GB |

5. 다음은 iSCSI 볼륨을 사용하는 LVM에 대한 샘플 스토리지 구성 파일입니다.

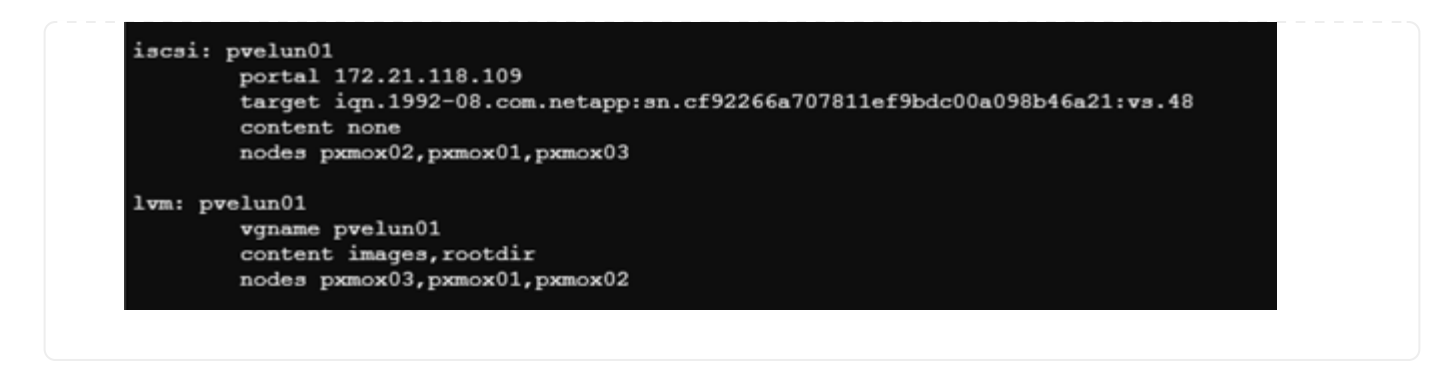

#### NVMe/TCP가 있는 LVM

Proxmox 호스트에서 공유 스토리지에 대해 Logical Volume Manager를 구성하려면 다음 작업을 수행합니다.

<strong> 가상화 관리 작업 </strong>

- 1. 각각의 이더넷 장치가 있는 두 개의 Linux 브리지가 구성되어 있는지 확인합니다(다른 VLAN에 이상적으로 있음).
- 2. 클러스터의 모든 Proxmox 호스트에서 다음 명령을 실행하여 호스트 이니시에이터 정보를 수집합니다.

nvme show-hostnqn

3. 수집된 호스트 nqn 정보를 스토리지 관리자에게 제공하고 필요한 크기의 NVMe 네임스페이스를 요청합니다.

ONTAP을 처음 사용하는 경우 System Manager를 사용하여 더 나은 환경을 조성하십시오.

- 1. SVM을 NVMe 프로토콜을 지원하는 상태로 사용할 수 있는지 확인합니다. "ONTAP 9 설명서에 대한 NVMe 작업"을 참조하십시오.
- 2. NVMe 네임스페이스를 생성합니다.

| NAME PREFIX           |              |           |          |
|-----------------------|--------------|-----------|----------|
| pvens02               |              |           |          |
| STORAGE VM            |              |           |          |
| proxmox               |              |           | <b>~</b> |
| NUMBER OF NAMESPACES  | CAPACITY PER | NAMESPACE |          |
| 1                     | 100          | GiB 🗸     | 9        |
| HOST OPERATING SYSTEM |              |           |          |
| Linux 🗸               |              |           |          |
| NVME SUBSYSTEM        |              |           |          |
| proxmox_subsystem_606 |              |           | <b>Y</b> |
| More options          | Canc         | ol Sa     | Ve       |
| wore options          | Calic        | 21 24     | ve       |

1. 클러스터의 각 Proxmox VE 호스트에서 셸로 이동하고 /etc/NVMe/discovery.conf 파일을 생성하고 환경에 맞는 컨텐츠를 업데이트합니다.

```
root@pxmox01:~# cat /etc/nvme/discovery.conf
# Used for extracting default parameters for discovery
#
# Example:
# --transport=<trtype> --traddr=<traddr> --trsvcid=<trsvcid> --host
-traddr=<host-traddr> --host-iface=<host-iface>
-t tcp -1 1800 -a 172.21.118.153
-t tcp -1 1800 -a 172.21.119.153
-t tcp -1 1800 -a 172.21.119.154
```

2. NVMe 하위 시스템에 로그인합니다

```
nvme connect-all
```

3. 장치 세부 정보를 검사하고 수집합니다.

```
nvme list
nvme netapp ontapdevices
nvme list-subsys
lsblk -1
```

4. 볼륨 그룹을 생성합니다

```
vgcreate pvens02 /dev/mapper/<device id>
```

5. 관리 UI `https:<proxmox node>:8006`로 이동하여 데이터 센터를 클릭하고 스토리지를 선택한 다음 Add를 클릭하고 LVM을 선택합니다.

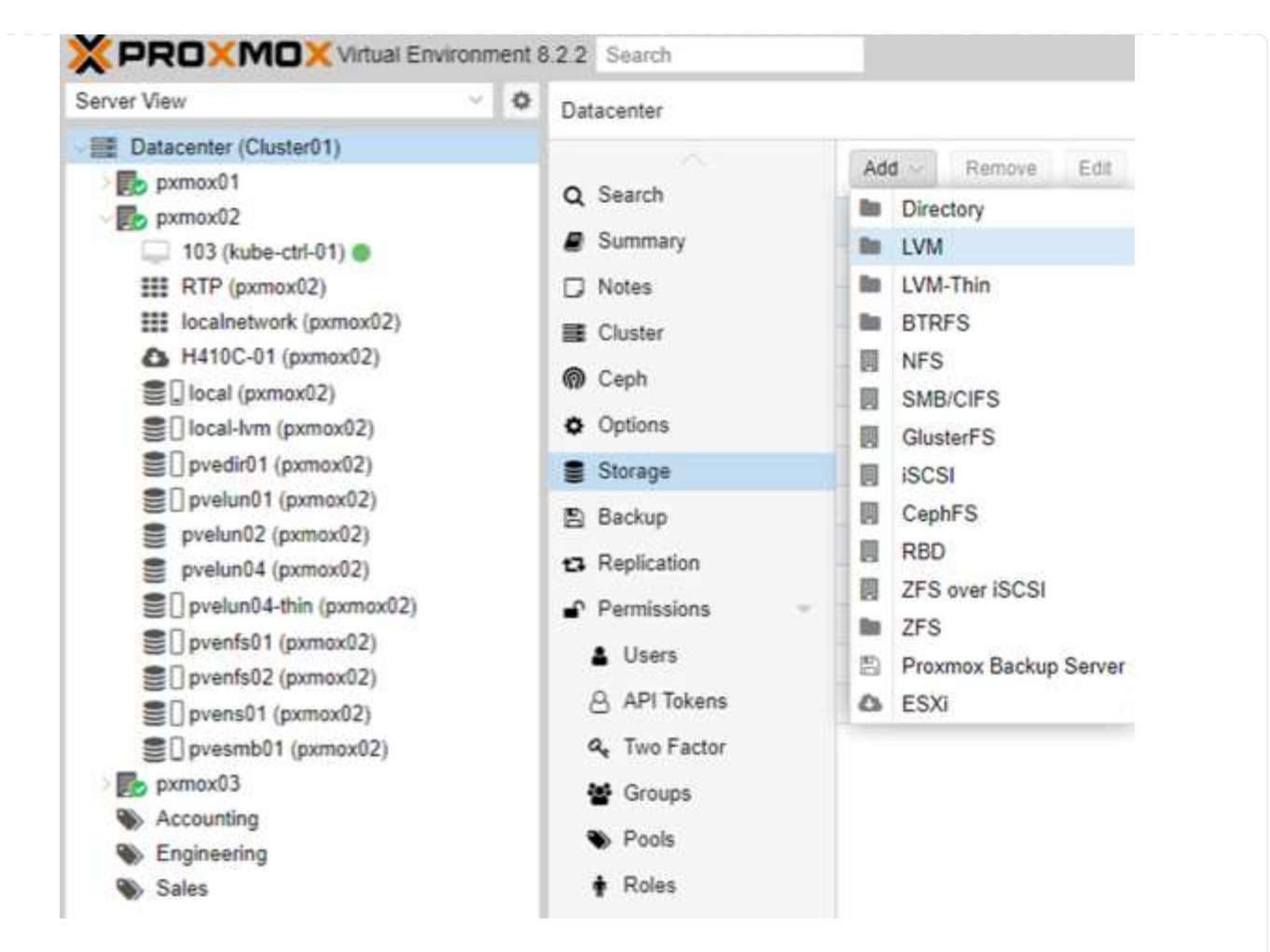

6. 스토리지 ID 이름을 제공하고 기존 볼륨 그룹을 선택한 다음 CLI로 방금 생성한 볼륨 그룹을 선택합니다. 공유 옵션을 선택해야 합니다.

| ID:           | pvens02                | Nodes:                   | All (No restrictions) |
|---------------|------------------------|--------------------------|-----------------------|
| Base storage: | Existing volume groups | Enable:                  | ₩.                    |
| Volume group: | pvens02 v              | Shared:                  |                       |
| Content:      | Disk image, Container  | Wipe Removed<br>Volumes: |                       |

7. 다음은 NVMe/TCP를 사용하는 LVM에 대한 샘플 스토리지 구성 파일입니다

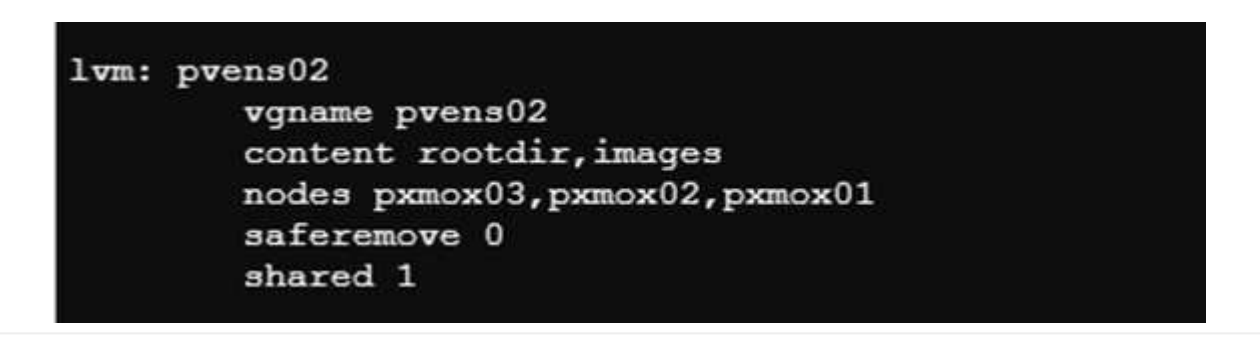

Copyright © 2024 NetApp, Inc. All Rights Reserved. 미국에서 인쇄됨 본 문서의 어떠한 부분도 저작권 소유자의 사전 서면 승인 없이는 어떠한 형식이나 수단(복사, 녹음, 녹화 또는 전자 검색 시스템에 저장하는 것을 비롯한 그래픽, 전자적 또는 기계적 방법)으로도 복제될 수 없습니다.

NetApp이 저작권을 가진 자료에 있는 소프트웨어에는 아래의 라이센스와 고지사항이 적용됩니다.

본 소프트웨어는 NetApp에 의해 '있는 그대로' 제공되며 상품성 및 특정 목적에의 적합성에 대한 명시적 또는 묵시적 보증을 포함하여(이에 제한되지 않음) 어떠한 보증도 하지 않습니다. NetApp은 대체품 또는 대체 서비스의 조달, 사용 불능, 데이터 손실, 이익 손실, 영업 중단을 포함하여(이에 국한되지 않음), 이 소프트웨어의 사용으로 인해 발생하는 모든 직접 및 간접 손해, 우발적 손해, 특별 손해, 징벌적 손해, 결과적 손해의 발생에 대하여 그 발생 이유, 책임론, 계약 여부, 엄격한 책임, 불법 행위(과실 또는 그렇지 않은 경우)와 관계없이 어떠한 책임도 지지 않으며, 이와 같은 손실의 발생 가능성이 통지되었다 하더라도 마찬가지입니다.

NetApp은 본 문서에 설명된 제품을 언제든지 예고 없이 변경할 권리를 보유합니다. NetApp은 NetApp의 명시적인 서면 동의를 받은 경우를 제외하고 본 문서에 설명된 제품을 사용하여 발생하는 어떠한 문제에도 책임을 지지 않습니다. 본 제품의 사용 또는 구매의 경우 NetApp에서는 어떠한 특허권, 상표권 또는 기타 지적 재산권이 적용되는 라이센스도 제공하지 않습니다.

본 설명서에 설명된 제품은 하나 이상의 미국 특허, 해외 특허 또는 출원 중인 특허로 보호됩니다.

제한적 권리 표시: 정부에 의한 사용, 복제 또는 공개에는 DFARS 252.227-7013(2014년 2월) 및 FAR 52.227-19(2007년 12월)의 기술 데이터-비상업적 품목에 대한 권리(Rights in Technical Data -Noncommercial Items) 조항의 하위 조항 (b)(3)에 설명된 제한사항이 적용됩니다.

여기에 포함된 데이터는 상업용 제품 및/또는 상업용 서비스(FAR 2.101에 정의)에 해당하며 NetApp, Inc.의 독점 자산입니다. 본 계약에 따라 제공되는 모든 NetApp 기술 데이터 및 컴퓨터 소프트웨어는 본질적으로 상업용이며 개인 비용만으로 개발되었습니다. 미국 정부는 데이터가 제공된 미국 계약과 관련하여 해당 계약을 지원하는 데에만 데이터에 대한 전 세계적으로 비독점적이고 양도할 수 없으며 재사용이 불가능하며 취소 불가능한 라이센스를 제한적으로 가집니다. 여기에 제공된 경우를 제외하고 NetApp, Inc.의 사전 서면 승인 없이는 이 데이터를 사용, 공개, 재생산, 수정, 수행 또는 표시할 수 없습니다. 미국 국방부에 대한 정부 라이센스는 DFARS 조항 252.227-7015(b)(2014년 2월)에 명시된 권한으로 제한됩니다.

#### 상표 정보

NETAPP, NETAPP 로고 및 http://www.netapp.com/TM에 나열된 마크는 NetApp, Inc.의 상표입니다. 기타 회사 및 제품 이름은 해당 소유자의 상표일 수 있습니다.